# Перевод учреждения в новый учебный период

# Оглавление

| 1.  | Закрытие классного журнала за старый учебный период (кнопка «Сдать в архив») | 2  |
|-----|------------------------------------------------------------------------------|----|
| 2.  | Периоды обучения и учебные смены                                             | 5  |
| 2.1 | 1. Периоды обучения                                                          | 5  |
| 2.2 | 2. Учебные смены                                                             | 9  |
| 3.  | Перевод учеников, отчисление/выпуск.                                         | 13 |
| 3.1 | 1. Отчисление учеников для перевода в другое учреждение.                     | 13 |
| 3.2 | 2. Отчисление выпускников                                                    | 17 |
| 3.3 | 3. Перевод учеников/классов на следующий учебный год                         | 23 |
|     | 3.3.1 Перевод учеников.                                                      | 23 |
|     | 3.3.2 Перевод на следующий год                                               | 26 |
|     | 3.3.3 Объединение нескольких классов в один                                  | 30 |
| 4.  | Отмена отчисления учеников при неверно заданных параметрах при переводе      | 31 |
| 4.1 | 1 Отмена перевода                                                            | 31 |
| 4.2 | 2. Отмена перевода (второгодники).                                           | 34 |
| 5.  | Добавление вновь прибывших учеников                                          | 35 |
| 5.1 | 1. Реестр «Выпускники». Восстановление вновь прибывшего ученика              | 35 |
| 5.2 | 2. Реестр «Ученики». Добавление вновь прибывшего ученика                     | 37 |
|     | 5.2.1. Добавление ученика через шаблон.                                      | 37 |
|     | 5.2.2. Добавление ученика через реестр «Ученики».                            |    |
| 6.  | Перенос существующих КТП в новый учебный период.                             |    |

#### Методическое пособие

#### для перехода учреждений в новый учебный период

Данное пособие является пошаговой инструкцией для закрытия 2014/2015 учебного периода.

# 1. Закрытие классного журнала за старый учебный период (кнопка «Сдать в архив»)

Для того чтобы закрыть журнал необходимо зайти в Классный журнал, и воспользоваться кнопкой «Сдать в архив». После того как вы нажмете кнопку «Сдать в архив», журнал не доступен для редактирования никому. Журнал доступен только для просмотра.

Для закрытия журнала в классном журнале с помощью выпадающего списка поля «Класс» выберите класс, для которого журнал будет закрыт (сдан в архив), затем нажать кнопку «Сдать в архив»:

| Клас                                             | лассный журнал                      |                                   |       |                       |                    |                     |          |                    |             |                 |               |             |                |          |
|--------------------------------------------------|-------------------------------------|-----------------------------------|-------|-----------------------|--------------------|---------------------|----------|--------------------|-------------|-----------------|---------------|-------------|----------------|----------|
| +                                                | 🔶 Журнал Общие сведения об учащихся |                                   |       | ихся Сведен           | ния о ко           | оличестве уроко     | ов, прог | ущенных учащи      | имися Сводн | ая ведомость уч | ета посещаемо | сти Сводная | ведомость учет | a ycr 🔶  |
| Дата с: Дата по:<br>06.04.2015 С 20.08.04.2015 С |                                     |                                   |       | Предмет<br>В 🛃 Матема | · / Груг<br>тика / | ппа (Класс):<br>6 Б |          |                    | <b>~</b> ]  | Сдать в архив   | 3ai           | лечания     | Ближайший ур   | рок      |
|                                                  |                                     |                                   | 06.04 | 9:00                  | 07.04              | 9:50                | 08.04    | 9:50               | 30.05       |                 | 31.08         | 31.08       | 31.08          |          |
| N                                                | 2                                   | Ф.И.О.                            | Пос.  | Работа на<br>уроке    | Пос.               | Работа на<br>уроке  | Пос.     | Работа на<br>уроке | 4 Четверть  | Средний<br>балл | Годовая       | Экзаменац   | Итоговая       |          |
|                                                  | 1                                   | Азимова Айнур Исаевна             |       | 5                     |                    |                     |          |                    |             | 4.67            |               |             |                | <u>*</u> |
|                                                  | 2                                   | Аккатьев Павел<br>Валерьевич      |       | 5                     |                    |                     |          |                    |             | 3.67            |               |             |                |          |
|                                                  | 3                                   | Богданова Софья<br>Павловна       |       | 5                     |                    |                     |          |                    |             | 4.50            |               |             |                |          |
|                                                  | 4                                   | Бороздина Диана Павловна          |       | 4                     |                    |                     |          |                    |             | 3.75            |               |             |                |          |
|                                                  | 5                                   | Воробьев Даниил<br>Дмитриевич     |       | 5                     |                    |                     |          |                    |             | 4.33            |               |             |                |          |
|                                                  | 6                                   | Гаркавенко Ярослав<br>Дмитриевич  |       |                       | н                  |                     |          |                    |             | 3.00            |               |             |                |          |
|                                                  | 7                                   | Голубева Александра<br>Дмитриевна |       | 5                     |                    |                     |          |                    |             | 5.00            |               |             |                |          |
|                                                  | 8                                   | Горинова Юлия Андреевна           |       | 5                     |                    |                     |          |                    |             | 4.50            |               |             |                |          |
|                                                  | 9                                   | Демин Роман Михайлович            |       | 4                     |                    |                     |          |                    |             | 4.33            |               |             |                | -        |
|                                                  |                                     |                                   |       |                       |                    |                     |          |                    |             |                 |               |             |                |          |

Рис. 1. Функционал «Сдать в архив».

Важно! Данная кнопка станет активна, когда будут выставлены все итоговые оценки и для сдачи журнала в архив должна наступить дата окончания последнего подпериода, в данном случае - 31.05.2015

В случае если по каким-либо причинам не были выставлены оценки за подпериоды, отмеченные галочками во вкладке «Итоговые оценки» в данном классе, то Система выдаст сообщение о невозможности закрытия журнала, пока эти оценки не будут выставлены:

| Закрытие журнала                                           | × |
|------------------------------------------------------------|---|
| Не проставлены итоговые оценки:                            |   |
| Багаев Вячеслав Евгеньевич: Алгебра - I четверть           |   |
| Багаев Вячеслав Евгеньевич: Алгебра - II четверть          |   |
| Багаев Вячеслав Евгеньевич: Алгебра - III четверть         |   |
| Багаев Вячеслав Евгеньевич: Алгебра - IV четверть          |   |
| Багаев Вячеслав Евгеньевич: Алгебра - Годовая              |   |
| Багаев Вячеслав Евгеньевич: Алгебра - Итоговая             |   |
| Багаев Вячеслав Евгеньевич: Алгебра - Экзаменационная      |   |
| Багаев Вячеслав Евгеньевич: Биология - І четверть          |   |
| Багаев Вячеслав Евгеньевич: Биология - II четверть         |   |
| Багаев Вячеслав Евгеньевич: Биология - III четверть        |   |
| Багаев Вячеслав Евгеньевич: Биология - IV четверть         |   |
| Багаев Вячеслав Евгеньевич: Биология - Годовая             |   |
| Багаев Вячеслав Евгеньевич: Биология - Итоговая            |   |
| Багаев Вячеслав Евгеньевич: Биология - Экзаменационная     |   |
| Багаев Вячеслав Евгеньевич: Всеобщая история - І четверть  |   |
| Багаев Вячеслав Евгеньевич: Всеобщая история - II четверть |   |
| Багаев Вячеслав Евгеньевич: Всеобщая история - Ш четверть  |   |
| Багаев Вячеслав Евгеньевич: Всеобщая история - IV четверть |   |
| Багаев Вячеслав Евгеньевич: Всеобщая история - Годовая     | - |
| Багаев вячеслав Евгеньевич: всеоошая история - Итоговая    |   |
| 2 avaut                                                    |   |
| Закрыте                                                    | • |

Рис. 2. Сообщение о невозможности закрытия журнала.

При этом проверка осуществляется только по тем учащимся, которые учились в данном подпериоде до его окончания. Т.е. в случае если учащийся был отчислен в середине года, например, в середине 3 четверти, то по этому учащемуся необходимо проставить оценки только за 1, 2 четверть (при этом предполагается, что оценки по данному предмету необходимо выставлять по всем подпериодам).

После выставления оценок, указанных в подсказке при нажатии на кнопку «Сдать в архив» преподавателям закрывается возможность редактирования уроков по всем предметам данного класса.

Кто может выставлять оценки в Классном журнале?

- Учитель;
- Классный руководитель;
- Завуч
- Администратор Учреждения;
- Администратор Системы.

Кто может сдавать журнал в архив?

- Завуч
- Администратор учреждения
- Администратор системы

**Немного о должностях в системе:** Администратор учреждения может назначить сотрудникам должности с определенными правами в системе. Должность назначает в портфолио сотрудника и если их больше одной, ставится галочка «По совместительству»

#### Основные должности в АИС:

Классный руководитель – может просматривать все предметы, но только по своему выставлять журналу, оценки y учеников своего класса, редактирование/добавление домашнего задания, замечаний, редактирование информации своего класса/своих учеников, перевод/выпуск учеников своего класса, создание родительских собраний (у учеников своего класса), классные часы (в своих классах)

**Учитель** – провести урок/отменить проведение урока, проставление/редактирование - оценок, замечаний, домашнее задание.

**Директор** - права только на просмотр, создание отчетов, редактирование ДМУ (Данные Моего Учреждения)

**Завуч** – создание/редактирование сотрудников, создание/редактирование учеников, только просмотр реестра родителей, редактирование аудиторного фонда, восстановление/отчисление/отмена отчисления учеников, перевод/выпуск учеников, ЕГЭ/ОГЭ, Индивидуальные УП, создание/редактирование/удаление КТП, только просмотр уроков в КЖ (Классный журнал), редактирование/одобрение замечаний, редактирование ДМУ, создание/редактирование шаблона расписания формирование/редактирования уроков, сдача в архив классного журнала.

**Диспетчер расписания** – просмотр классов, редактирование учеников классов, редактирование подпериодов/праздников, добавление/удаление аудиторий в справочнике «Предметы», добавление/удаление предметов в справочнике «Предметы», просмотр/редактирование расписания уроков, создание/удаление/редактирование шаблона расписания, утверждение шаблона расписания

**Отдел кадров** – Классы выпуск/перевод/просмотр/создание/удаление, просмотр/редактирование родителя, сотрудники создание /удаление, восстановление/увольнение/редактирование портфолио сотрудника, импорт учеников, просмотр/создание/удаление учеников.

Секретарь – ЕГЭ/ОГЭ просмотры расписания и дат проведения, зачисление в школу просмотр/редактирование, мероприятия в школе просмотр/редактирование, сотрудники добавление/удаление, сотрудники редактирование /восстановление /увольнение.

**Учебная часть** – мероприятия в школе просмотр/редактирование, редактирование портфолио сотрудника, ученики импорт/редактирование портфолио.

**Важно!** Если в «Настройках учреждения» в строке «Ведение уроков» стоит «Классный руководитель» меняется порядок выставления оценок: выставлять оценки может только классный руководитель, остальные пользователи могут лишь просматривать оценки в классном журнале.

| Для то<br>необход<br>Аналоги | го чтобы оценки мог проставлять<br>имо выбрать «Учитель и классный руко<br>чно и в строке «Проставление посещае | и классный руководитель<br>водитель».<br>мости»         | и учитель, |
|------------------------------|----------------------------------------------------------------------------------------------------|---------------------------------------------------------|------------|
|                              | <br>Настройки учреждения                                                                                        |                                                         | <b>-</b> X |
|                              | Уменьшение часов в школьном УП:                                                                                 |                                                         |            |
|                              | Ведение уроков:                                                                                                 | Учитель                                                 | ~          |
|                              | Проставление посещаемости:                                                                                      | Учитель                                                 | ~          |
|                              | Отключение ведения КТП:                                                                                         | Учитель                                                 |            |
|                              | Сверка часов в КТП по учебному плану:                                                                           | Классныи руководитель<br>Учитель и классный руководител | 16         |
|                              | Вычисление среднего балла по предмету:                                                                          | <b>v</b>                                                |            |
|                              | Спец. отметки в классном журнале:                                                                               |                                                         |            |
|                              |                                                                                                    |                                                         |            |
|                              |                                                                                                    |                                                         |            |
|                              |                                                                                                    |                                                         |            |
|                              |                                                                                                    |                                                         |            |
|                              |                                                                                                    | Сохранить Отмен                                         |            |
|                              | Рис. З. Настрой                                                                                                 | і́ки учреждения                                         |            |

# 2. Периоды обучения и учебные смены.

Для начала работ по переходу в новый учебный период должны быть созданы учебные смены и периоды обучения в 2015/2016 уч. году.

# 2.1. Периоды обучения.

Прежде чем переводить детей в новый учебный год, необходимо для нового учебного периода настроить периоды действий составных периодов учебного года (четверти, триместры, полугодия).

• Для начала **необходимо перейти в <u>2015/2016</u>** учебный период. *(Рис. 4. Выбор периода обучения)* 

Пуск – Администрирование – Настройки учреждения

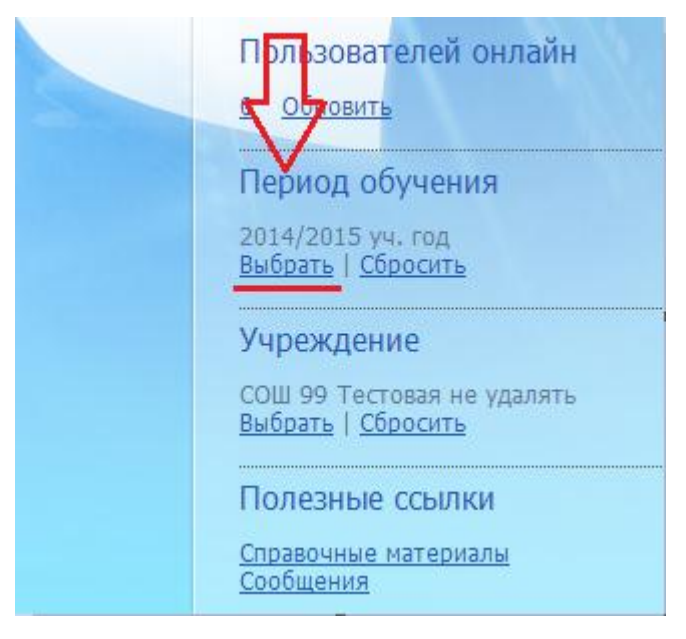

Рис. 4. Выбор периода обучения

| phogai oo yi canal                                |                            |  |  |  |  |  |
|---------------------------------------------------|----------------------------|--|--|--|--|--|
| 🛨 Добавить 🕑 Изменить                             | 🗴 Удалить 🖓 Обновить Поиск |  |  |  |  |  |
| Наименование                                      | Интервал                   |  |  |  |  |  |
| 2010/2011 уч. год                                 | 01.09.2010 - 31.08.2011    |  |  |  |  |  |
| 2011/2012 уч.год                                  | 01.09.2011 - 31.08.2012    |  |  |  |  |  |
| 2012/2013 уч. год                                 | 01.09.2012 - 31.08.2013    |  |  |  |  |  |
| 2013/2014 уч. год                                 | 01.09.2013 - 31.08.2014    |  |  |  |  |  |
| 2014/2015 уч. год                                 | 01.09.2014 - 31.08.2015    |  |  |  |  |  |
| 2015/2016 уч. год                                 | 01.09.2015 - 31.08.2016    |  |  |  |  |  |
| Отраница 1 из 1 № № № Показано записей 1 - 6 из 6 |                            |  |  |  |  |  |
| 🛯 Ч 🔄 Страница 1                                  |                            |  |  |  |  |  |

Рис. 4.1. Выбор периода обучения

 Далее открываем справочник «Периоды обучения» (Рис. 5. Справочник «Периоды обучения»: окно редактирования периодов обучения.) (Пуск/Справочники/Периоды обучения)

| Териод: Редактирование |                               |  |  |  |  |  |  |
|------------------------|-------------------------------|--|--|--|--|--|--|
| Код:                   | 2015/2016                     |  |  |  |  |  |  |
| Наименование:          | 2015/2016 уч. год             |  |  |  |  |  |  |
| Начало:                | 01.09.2015                    |  |  |  |  |  |  |
| Окончание:             | 31.08.2016                    |  |  |  |  |  |  |
| Подпериоды             | Праздники Доп.каникулы        |  |  |  |  |  |  |
| 🛨 Добавить 🧭           | Изменить 🛎 Удалить 🔊 Обновить |  |  |  |  |  |  |
| Наименование           |                               |  |  |  |  |  |  |
|                        |                               |  |  |  |  |  |  |
|                        |                               |  |  |  |  |  |  |
|                        |                               |  |  |  |  |  |  |
|                        |                               |  |  |  |  |  |  |
|                        |                               |  |  |  |  |  |  |
|                        |                               |  |  |  |  |  |  |
|                        |                               |  |  |  |  |  |  |
|                        |                               |  |  |  |  |  |  |
|                        |                               |  |  |  |  |  |  |
| Сохранить Отмена       |                               |  |  |  |  |  |  |
|                        |                               |  |  |  |  |  |  |

Рис. 5. Справочник «Периоды обучения»: окно редактирования периодов обучения.

• На вкладке «Подпериоды» сотрудник учреждения заполняет даты начала и окончания подпериода для своего учреждения.

Чтобы указать какой подпериод будет действовать в учебном году:

- Нажмите кнопку «Добавить».
- Откроется окно «Подпериод: добавление» (*Рис. 5.1. Добавление подпериодов*).

| Период: Редактиро                                                                             | ование                                                                                               | ×          |
|-----------------------------------------------------------------------------------------------|----------------------------------------------------------------------------------------------------|------------|
| Код:                                                                                          | 2015/2016                                                                                            |            |
| Наименование:                                                                                 | 2015/2016 уч. год                                                                                    |            |
| Начало:                                                                                       | 01.09.2015                                                                                           | - <b>2</b> |
| Окончание:                                                                                    | 31.08.2016                                                                                           |            |
| Подпериоды<br>Фобавить<br>Наименование<br>Подпериод: Д<br>Тип подпери<br>Индекс:<br>С:<br>По: | Праздники Доп.каникулы<br>Изменить 🛞 Удалить 🖉 Обновить<br>Побавление 📈<br>пода:<br>Сохранить Отмена |            |
|                                                                                               | Сохранить Отм                                                                                        | ена        |

Рис. 5.1. Добавление подпериода.

В поле «Тип подпериода» выберите значение из справочника «Типы подпериодов». Для этого нажмите на кнопку и в появившемся окне выберите один из видов подпериодов для которого будете задавать даты (четверти, триместры, полугодия) (Рис. 5.2. Выбор типа подпериода).

| Π | риод: Редактирование             | ×                                         |  |  |  |
|---|----------------------------------|-------------------------------------------|--|--|--|
| ľ | Подпериод: Добавление            | ×                                         |  |  |  |
|   | Тип подпериода:                  |                                           |  |  |  |
|   | Индекс:                          |                                           |  |  |  |
|   | C:                               |                                           |  |  |  |
|   | По:                              |                                           |  |  |  |
|   |                                  | Сохранить Отмена                          |  |  |  |
| ľ | • доовоято • изменито • здажно р | Типы подпериодов                          |  |  |  |
|   | Наименование                     | 🛃 Добавить 🐼 Изменить 🛞 Удалить 🎘 Обновит |  |  |  |
|   |                                  | Наименование                              |  |  |  |
|   |                                  | Полугодие                                 |  |  |  |
|   |                                  | Четверть                                  |  |  |  |
|   |                                  | Триместр                                  |  |  |  |
|   |                                  |                                           |  |  |  |
|   |                                  | 🛛 🖣 🗍 Страница 1 из 1   🕨 🕅   🍣 Пока      |  |  |  |
|   |                                  | Выбрать Закрыть                           |  |  |  |
|   | Сохранить Отмена                 |                                           |  |  |  |

Рис. 5.2. Выбор типа подпериода.

- В поле индекс укажите числовое значение подпериода (например, для I полугодия 1, для II полугодия 2, для I четверти -1, для II четверти 2, для III четверти 3 и т.д).
- В полях «С» и «По» укажите даты начала и окончания подпериода.
- Нажмите кнопку «Сохранить» для создания подпериода.

Для создания дополнительных подпериодов, повторите выполнение операции по созданию подпериода.

### 2.2. Учебные смены.

- 1. Для создания учебных смен, следует зайти в *Пуск Справочники Учебные смены* и в появившемся окне нажать кнопку «Добавить»
- 2. Нажмите кнопку «Добавить» на панели кнопок.
- 3. Откроется окно (Рис. 6. Справочник «Учебные смены: Добавление»)

| 1 | Учебные смены         |                  | × | ľ |
|---|-----------------------|------------------|---|---|
|   | Код:<br>Наименование: |                  |   |   |
|   |                       | Сохранить Отмена |   |   |

Рис. 6. Справочник «Учебные смены: Добавление»

- Поле «Код:» вводится уникальный код смены (достаточно сделать такое же наименование как и у наименования вашей смены)
- Поле «Наименование:» вводится любое наименование смены (например: 1 смена, 2 смена, смена младшие классы, смена летнее время и т.д.) (*Рис. 6.1. Справочник «Учебные смены»: Добавление*)

| Учебные | смены             |                                     |         |
|---------|-------------------|-------------------------------------|---------|
| 🛨 Доба  | вить 🕑 Изменить 🧕 | ў Удалить 🔊 Обновить   🐠 Копировать | смены   |
|         | $\Lambda$         |                                     |         |
|         | *Учебная смена: Д | обавление                           | ×       |
|         | Код:              | 1 смена                             |         |
|         | Наименование:     | 1 смена                             |         |
|         |                   | Сохранить С                         | )тмена  |
|         |                   |                                     |         |
|         |                   |                                     |         |
|         |                   |                                     | Закрыть |

Рис. 6.1. Справочник «Учебные смены: Добавление»

о Нажмите кнопку «Сохранить» для создания учебной смены.

Далее нужно заполнить информацию для каждой смены:

- 4. Выделите левой кнопкой мыши только что созданную смену.
- 5. Нажмите кнопку «Изменить» на верхней панели кнопок (или двойным кликом мыши по созданной смене)
- 6. Откроется окно (Рис. 6.2. Справочник «Учебные смены»: редактирование)

| Учебная смена: Редактирование 🗙 |                     |                 |  |  |  |  |  |  |
|---------------------------------|---------------------|-----------------|--|--|--|--|--|--|
| Код:                            | 1 смена             |                 |  |  |  |  |  |  |
| Наименование:                   | 1 смена             |                 |  |  |  |  |  |  |
| Звонки                          |                     |                 |  |  |  |  |  |  |
| 🛨 Добавить 🕑 И                  | зменить 💌 Удалить 卍 | Обновить        |  |  |  |  |  |  |
| Урок                            | Время начала        | Время окончания |  |  |  |  |  |  |
|                                 |                     |                 |  |  |  |  |  |  |
|                                 |                     |                 |  |  |  |  |  |  |
|                                 |                     |                 |  |  |  |  |  |  |
|                                 |                     |                 |  |  |  |  |  |  |
|                                 |                     |                 |  |  |  |  |  |  |
|                                 |                     |                 |  |  |  |  |  |  |
| [                               |                     |                 |  |  |  |  |  |  |
|                                 | C                   | охранить Отмена |  |  |  |  |  |  |

Рис. 6.2. Справочник «Учебные смены»: редактирование

7. Создайте урок для каждой смены

| Учебная смена: Редактирование |                       |                 |  |  |  |  |
|-------------------------------|-----------------------|-----------------|--|--|--|--|
| Код:                          | 1 смена               |                 |  |  |  |  |
| Наименование:                 | Наименование: 1 смена |                 |  |  |  |  |
| Звонки                        |                       |                 |  |  |  |  |
| 🛨 Добавить 🕑 И                | зменить 💌 Удалить 🎅   | Обновить        |  |  |  |  |
| Урок                          | Время начала          | Время окончания |  |  |  |  |
| U U                           |                       |                 |  |  |  |  |
| Нажмите дл                    | я создания урока      | 1               |  |  |  |  |
|                               |                       |                 |  |  |  |  |
|                               |                       |                 |  |  |  |  |
|                               |                       |                 |  |  |  |  |
|                               |                       |                 |  |  |  |  |
|                               |                       |                 |  |  |  |  |
|                               | 0                     | охранить Отмена |  |  |  |  |

Рис. 6.3. Справочник «Учебные смены»: редактирование

- о Нажмите кнопку «Добавить» на панели кнопок
- Откроется окно, в котором автоматически проставлен номер урока. (Рис. 6.4. Справочник «Учебные смены»: ввод времени урока)

| Уче | бная смена: Ре  | дактирование        | ×                |   |
|-----|-----------------|---------------------|------------------|---|
| Ко, | д:              | 1 смена             |                  |   |
| Ha  | именование:     | 1 смена             |                  |   |
| 3   | вонки           |                     |                  |   |
| J   | 🕑 Добавить 🕑 И: | зменить 💌 Удалить 🔊 | Обновить         |   |
| У   | рок             | Время начала        | Время окончания  |   |
|     | V               |                     |                  |   |
|     | Звонок: Добав   | ление               |                  | × |
|     | Начало:         |                     |                  |   |
|     | Окончание:      |                     |                  |   |
|     | Урок:           | 1                   |                  |   |
|     |                 |                     | Сохранить Отмена |   |
|     |                 | Co                  | охранить Отмена  |   |

Рис. 6.4. Справочник «Учебные смены»: ввод времени урока

- Поле «Урок» заполняется автоматически.
- Поле «Начало» введите время начала урока в формате ЧЧ:ММ.
   Двоеточие указывается автоматически.
- Нажмите кнопку «Сохранить». Окно закроется автоматически. В справочнике «Учебные смены» появится запись с созданным уроком.

| Учебная смена: Редактирование |                      |                  |  |  |  |  |  |
|-------------------------------|----------------------|------------------|--|--|--|--|--|
| Код: 1 смена                  |                      |                  |  |  |  |  |  |
| Наименование: 1 смена         |                      |                  |  |  |  |  |  |
| Звонки                        |                      |                  |  |  |  |  |  |
| 🛨 Добавить 🥑 И                | 1зменить 🛞 Удалить 🕯 | 🕑 Обновить       |  |  |  |  |  |
| Урок                          | Время начала         | Время окончания  |  |  |  |  |  |
| 1                             | 08:00                | 08:45            |  |  |  |  |  |
| Û                             |                      |                  |  |  |  |  |  |
|                               |                      | Сохранить Отмена |  |  |  |  |  |

Рис. 6.5. Справочник «Учебные смены»: добавление урока

- 8. Заполните расписание уроков полностью.
- 9. Для создания другой смены с расписанием уроков повторите выполнение пунктов.

После создания учебных смен и подпериодов обучения, не забудьте снова вернуться в **2014/2015** учебный период

# 3. Перевод учеников, отчисление/выпуск.

Прежде чем переводить учеников, необходимо определиться есть ли в учреждении:

- ученики, которые переходят в другие учебные учреждения.
- выпускные классы;
- второгодники;

#### 3.1. Отчисление учеников для перевода в другое учреждение.

У вас на руках всегда должны быть актуальные списки по новым ученикам и ученикам, которые покинули учреждение. Ученики, которые с нового учебного года начнут обучаться в другой школе, должны быть своевременно отчислены из вашего учреждения (так же это относится к ученикам, которые покидают учреждение в течении учебного периода), это делается для того, чтобы учреждение, которое зачисляет к себе переведенного ученика, смогло вовремя зачислить его из реестра «Выпускники». В противном случае сотрудник, отвечающий за актуальность учащихся в своем учреждении, не сможет найти ученика в реестре «Выпускники» и попытается добавить его вручную, что повлечет ошибки.

Отчисление учеников следует выполнить до наступления нового учебного года. Учащегося можно отчислить будущей датой, до наступления даты выбытия он участвует в учебном процессе (проставление оценок, посещаемость, домашнее задание и т.д.). После наступления даты выбытия, ученик попадает в реестр «Выпускники», откуда его зачисляет к себе другое учреждение.

#### Процесс отчисления:

• Отчисление учеников осуществляется с помощью нажатия кнопки «Отчисление учеников» в реестре «Классы»; (Рис. 7. Кнопка «Отчисление учеников из реестра «Классы»»)

|   | Класс      | Классный руководитель             | Учреждение             | Период обучения    | Профиль                     |
|---|------------|-----------------------------------|------------------------|--------------------|-----------------------------|
|   | 6Б         | Ларюшкина Ольга Владимировна      | МБОУ г. Мурманска СОШ  | 2014/2015 уч. год  | нет                         |
| 1 | 6 B        | Зарицкая Кристина Владимировна    | МБОУ г. Мурманска СОШ  | 2014/2015 уч. год  | нет                         |
| 1 | 6 Г        | Стародубцева Елена Михайловна     | МБОУ г. Мурманска СОШ  | 2014/2015 уч. год  | нет                         |
| 1 | 7 A        | Парапир Нелли Валентиновна        | МБОУ г. Мурманска СОШ  | 2014/2015 уч. год  | нет                         |
| 1 | 7Б         | Шакурова Ирина Викторовна         | МБОУ г. Мурманска СОШ  | 2014/2015 уч. год  | нет                         |
|   | 7 B        | Гальченко Наталья Александровна   | МБОУ г. Мурманска СОШ  | 2014/2015 уч. год  | нет                         |
|   | 7 F        | Молитвина Евгения Владимировна    | МБОУ г. Мурманска СОШ  | 2014/2015 уч. год  | нет                         |
| ] | 8 A        | Сейкина Евгения Станиславовна     | МБОУ г. Мурманска СОШ  | 2014/2015 уч. год  | нет                         |
|   | 8 Б        | Дьячкова Наталья Витальевна       | МБОУ г. Мурманска СОШ  | 2014/2015 уч. год  | нет                         |
|   | 8 B        | Орехова Марина Вячеславовна       | МБОУ г. Мурманска СОШ  | 2014/2015 уч. год  | нет                         |
|   | 8 Г        | Вертинская Валентина Дмитриевна   | МБОУ г. Мурманска СОШ  | 2014/2015 уч. год  | нет                         |
|   | 9 A        | Русинович Ольга Никодимовна       | МБОУ г. Мурманска СОШ  | 2014/2015 уч. год  | нет                         |
|   | 9Б         | Семенченко Янина Михайловна       | МБОУ г. Мурманска СОШ  | 2014/2015 уч. год  | нет                         |
| ] | 9 B        | Майзерова Александра Валентиновна | МБОУ г. Мурманска СОШ  | 2014/2015 уч. год  | нет                         |
| 1 | αг<br>∢∣Cτ | раница 2 из 2 🕨 🕅 🖓               | MEOV r. Myowayera COUI | 2014/2015 vul. con | Показано записей 26 - 48 из |

Рис. 7. Отчисление учеников из реестра «Классы»

Так же учеников можно отчислить из реестра «Ученики». (Рис. 7.1. Отчисление учеников из реестра «Ученики»)

|     |     | ФИО                             | Дата рождения | Класс | Учреждение           | Пол             |
|-----|-----|---------------------------------|---------------|-------|----------------------|-----------------|
|     | N≌  |                                 |               |       |                      | ~               |
| ] : | 26  | Амеленкова Елизавета Игоревна   | 04.08.2004    | 4 B   | МБОУ г. Мурманска СО | женский         |
| ] : | 27  | Аминов Кирилл Романович         | 03.10.2000    | 8 A   | МБОУ г. Мурманска СО | мужской         |
| ] : | 28  | Андреев Дмитрий Андреевич       | 13.12.1998    | 9 B   | МБОУ г. Мурманска СО | мужской         |
| ] : | 29  | Андреева Маргарита Геннадьевна  | 17.02.2005    | ЗГ    | МБОУ г. Мурманска СО | женский         |
| ] : | 30  | Андрианова Екатерина Алексеевна | 11.01.2003    | 5 F   | МБОУ г. Мурманска СО | женский         |
| ] : | 31  | Андрусевич Максим Михайлович    | 06.06.2004    | 3 A   | МБОУ г. Мурманска СО | мужской         |
| ] : | 32  | Андрушкив Максим Иванович       | 02.10.2000    | 8Г    | МБОУ г. Мурманска СО | мужской         |
| ] : | 33  | Андрушкив Павел Иванович        | 02.10.2000    | 8Г    | МБОУ г. Мурманска СО | мужской         |
| :   | 34  | Андряков Дмитрий Игоревич       | 26.10.2006    | 1 F   | МБОУ г. Мурманска СО | мужской         |
| ] : | 35  | Аникиев Егор Эдуардович         | 14.11.1997    | 11 A  | МБОУ г. Мурманска СО | мужской         |
| ] : | 36  | Анисимова Дарья Павловна        | 13.05.2007    | 15    | МБОУ г. Мурманска СО | женский         |
| 4   | 4 1 | Страница 2 из 45 🕨 🕅 🖓          |               |       | Показано записе      | ей 26 - 50 из 1 |

Рис. 7.1. Отчисление учеников из реестра «Ученики»

• После нажатия данной кнопки, откроется форма для заполнения. (Рис. 8. Отчисление ученика)

| 1 | *Отчисление учеников    | Company        |          | ×          |
|---|-------------------------|----------------|----------|------------|
|   | Дата выпуска:           | 12.06.2015     |          | - <b>-</b> |
|   | Учреждение:             | МБОУ г. Мурман | ска      |            |
|   | Причина:                |                |          | ~          |
|   | Ученики                 |                |          |            |
|   | ФИО                     |                | Класс    |            |
|   | 🔲 Андрусевич Максим Мих | хайлович       | 3 A      |            |
|   |                         |                |          |            |
|   |                         | Сохран         | ить Отме | на         |

Рис. 8. Отчисление ученика

- Ставим «Галочку» напротив ФИО ученика;
- Поле «Дата выпуска» дата которой должен быть отчислен ученик по документам;
- Поле «Причина» причина по которой ученик покидает учреждение, необходимо выбрать соответствующее; (Рис. 8.1. Отчисление учеников. Поле «Причина»)

| *Отчисление учеников     |                                                                                 | an |
|--------------------------|---------------------------------------------------------------------------------|----|
| Дата выпуска:            | 12.06.2015                                                                      | 3  |
| Учреждение:              | МБОУ г. Мурманска                                                               |    |
| Причина:                 |                                                                                 | 1  |
| Ученики                  | Изменение места жительства/Перевод в другое ОУ                                  | 1  |
| ΦИ0                      | Достижение 18 лет                                                               |    |
| Андрусевич Максим Михайл | В связи с окончанием ОУ                                                         |    |
|                          | Переход в другие дневные общеобразовательные учреждения                         |    |
|                          | Переход в специальные (коррекционные) ОУ и классы для детей с ограниченными воз |    |
|                          | Переход в вечерние (сменные) ОУ                                                 |    |
|                          | Переход в ОУ среднего профессионального образования (дневные отделения)         |    |
|                          | Переход в дневные ОУ начального профессионального образования                   |    |
|                          | Переход в ОУ начального и среднего профессионального образования                |    |
|                          | Переход в дневные ОУ начального профессионального образования в группы не осуще |    |
|                          | Переход в ОУ начального профессионального образования в группы молодежи         |    |
|                          | Курсы повышения квалификации                                                    |    |
|                          | Другие курсы                                                                    |    |
|                          | Исключение за недостойное поведение                                             | 1  |

Рис. 8.1. Отчисление учеников. Поле «Причина»

 После выбора причины отчисления появится дополнительное поле «Учреждение для перевода». В данном поле в свободной форме вносится наименование учреждения, в которое переводится ученик, если такой информации нет, то поле для заполнения необязательно; (Рис. 8.2. Отчисление ученика. Поле «Учреждение для перевода:»)

| *Отчисление учеников         |                                         | ×                  |  |  |  |
|------------------------------|-----------------------------------------|--------------------|--|--|--|
| Дата выпуска:                | 12.06.2015                              | <b>B 2</b>         |  |  |  |
| Учрежде                      | МБОУ г. Мурманска                       |                    |  |  |  |
| Причина:                     | Переход в другие дневные общеобразовате | пьные учреждения 🗙 |  |  |  |
| Учреждение для перевода:     |                                         |                    |  |  |  |
| Ученики                      |                                         |                    |  |  |  |
| ΦИ0                          |                                         | Класс              |  |  |  |
| , 🔽 Андрусевич Максим Михайл | ович                                    | 3 A                |  |  |  |
|                              |                                         |                    |  |  |  |
|                              |                                         |                    |  |  |  |
|                              |                                         |                    |  |  |  |
|                              |                                         |                    |  |  |  |
|                              |                                         |                    |  |  |  |
|                              |                                         |                    |  |  |  |
|                              |                                         |                    |  |  |  |
|                              | Сохра                                   | анить Отмена       |  |  |  |

Рис. 8.2. Отчисление ученика. Поле «Учреждение для перевода:»

• Далее следует нажать кнопку «Сохранить» и появится системное сообщение, что отчисление прошло успешно; (*Рис. 8.3. Системное сообщение об успешном отчислении*)

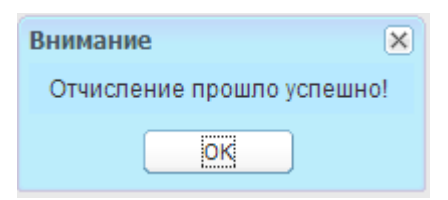

Рис. 8.3. Системное сообщение об успешном отчислении

После того как ученик был отчислен, он попадает в реестр выпускников [Пуск-Реестры - Выпускники](Рис. 9. Реестр «Выпускники»).

| B                                               | ыпускники        | панель кно              | пок     |           |                   | <u> </u>        |                         |                      |    |
|-------------------------------------------------|------------------|-------------------------|---------|-----------|-------------------|-----------------|-------------------------|----------------------|----|
| 🏫 Восстановить 🕼 Отмена отчисления   避 Обновить |                  |                         |         |           |                   | поле пои        | ска — кузнецов          | ×                    | ٩  |
| ľ                                               | Учреждение       | ФИ0                     | Пол     | Параллель | Учебный год       | Дата отчисления | Причина отчисления 🔺    | Заявление в ОУ       |    |
|                                                 | МБОУ СОШ № 5     | Кузнецова Анастасия Ан  | женский | i 11      | 2012/2013 уч. год | 31.08.2013      | В связи с окончанием ОУ | Нет                  |    |
|                                                 | МБОУ ООШ № 2     | Кузнецов Дмитрий Серге  | мужской | й 9       | 2013/2014 уч. год | 18.06.2014      | В связи с окончанием ОУ | Нет                  |    |
|                                                 | МБОУ г. Мурманс  | Кузнецова Елена Николае | женский | i 9       | 2013/2014 уч. год | 31.05.2014      | В связи с окончанием ОУ | Нет                  |    |
|                                                 | МБОУ СОШ № 15    | Кузнецова Владислава А  | женский | i 11      | 2013/2014 уч. год | 31.08.2014      | В связи с окончанием ОУ | Нет                  |    |
|                                                 | МБОУ г. Мурманс  | Кузнецова Анастасия Се  | женский | i 11      | 2013/2014 уч. год | 01.05.2014      | В связи с окончанием ОУ | Нет                  |    |
| список выпускников                              |                  |                         |         |           |                   |                 |                         |                      |    |
|                                                 | 🛯 🖣 🕴 Страница 4 | из 4   🕨 🕅   🎘          |         |           |                   |                 | Показан                 | о записей 76 - 80 из | 80 |
|                                                 | Закрыть          |                         |         |           |                   |                 |                         |                      |    |

Рис. 9. Реестр «Выпускники»

Данный реестр является общим для всех учреждений в Системе. Тем самым достигается сохранность данных в портфолио учащегося при переводе из одного учреждения в другое (данные в портфолио, оценки, история обучения, привязки к родителям, портфолио родителей).

Важно! Если информация о ребенка поступила уже в августе, когда все дети были переведены или уже с наступлением 2015/2016 учебного периода, тогда следует воспользоваться функционалом «Отмена отчисления», Пункт «Отмена отчисления».

### 3.2. Отчисление выпускников.

В реестре «Классы» имеется возможность выпуска (отчисления) учащихся класса. 9 и 11 классы которые закончили обучение - отчисляются, а не удаляются.

Перед тем как отчислять выпускные классы, следует снять отметку у класса в реестре «Классы» о том, что он является выпускным классом. (Рис. 10. Вкладка «Класс»: Выпускной класс)

| *Учебный класс: Редактирован | ше                                                            |                        | Период общения                                | - <b>-</b> × |  |  |
|------------------------------|---------------------------------------------------------------|------------------------|-----------------------------------------------|--------------|--|--|
| Класс Ученики Группы         | Изучение предметов                                            | Виды итоговых оценок   | Дополнительные сведения                       |              |  |  |
|                              |                                                               |                        | ( )                                           | _ ^          |  |  |
|                              | Уровень класса:<br>Классный руководитель:                     |                        | 11     ✓     Литера:     В       Не назначен: |              |  |  |
|                              | Спец                                                          | циализация: не         | ет                                            | ~            |  |  |
| The state                    |                                                               | од обучения: 20        | 014/2015 уч. год                              |              |  |  |
|                              | Тип                                                           | периода обучения: 🛛 Че | етверть                                       | <b>→</b>     |  |  |
|                              | Смен                                                          | ia: 1                  | четверть                                      |              |  |  |
|                              |                                                               |                        |                                               |              |  |  |
| Форма обучения:              | Очная                                                         | ~                      | Максимальная                                  |              |  |  |
| Режим обучения:              | Шестидневка                                                   | *                      | наполняемость:                                |              |  |  |
| Язык обучения:               |                                                               |                        | Дошкольная группа:                            |              |  |  |
| Коррекционный класс:         | Нет                                                           | ~                      |                                               |              |  |  |
|                              |                                                               |                        |                                               | ~            |  |  |
| M                            | МБОУ г. Мурманска СОШ № 49 2014/2015 уч. год Сохранить Отмена |                        |                                               |              |  |  |

Рис. 10. Вкладка «Класс»: Выпускной класс

Далее можно переходить к отчислению выпускников.

### Чтобы выпустить (отчислить) учеников класса:

1. Выберите класс, который требуется выпустить (выделите запись с классом

| K     | (лас | сы         |                                 |                          |        |  |
|-------|------|------------|---------------------------------|--------------------------|--------|--|
|       | e    | Добавить   | 🐼 Изменить 🛞 Удалить   🍰 Списки | учеников   🞇 Перевод 🗸 🏤 | Отчисл |  |
| Класс |      |            | Классный руководитель           | Учреждение               | Перио  |  |
|       |      | 6Б         | Ларюшкина Ольга Владимировна    | МБОУ г. Мурманска СОШ    | 2014/2 |  |
|       |      | 6 B        | Зарицкая Кристина Владимировна  | МБОУ г. Мурманска СОШ    | 2014/2 |  |
|       |      | 6 Г        | Стародубцева Елена Михайловна   | МБОУ г. Мурманска СОШ    | 2014/2 |  |
|       |      | 7 A        | Парапир Нелли Валентиновна      | МБОУ г. Мурманска СОШ    | 2014/2 |  |
|       |      | 7Б         | Шакурова Ирина Викторовна       | МБОУ г. Мурманска СОШ    | 2014/2 |  |
|       |      | 7 B        | Гальченко Наталья Александровна | МБОУ г. Мурманска СОШ    | 2014/2 |  |
|       |      | 7Г         | Молитвина Евгения Владимировна  | МБОУ г. Мурманска СОШ    | 2014/2 |  |
|       |      | Выбир      | аем класс который следует вып   | устить Мурманска СОШ     | 2014/2 |  |
|       |      | 8Б         | Дьячкова Наталья Витальевна     | МБОУ г. Мурманска СОШ    | 2014/2 |  |
| Ι     |      | 8 B        | Орехова Марина Вячеславовна     | МБОУ г. Мурманска СОШ    | 2014/2 |  |
|       | M    | 8Г         | Вертинская Валентина Дмитриевна | МБОУ г. Мурманска СОШ    | 2014/2 |  |
|       | V    | 9 A        | Русинович Ольга Никодимовна     | МБОУ г. Мурманска СОШ    | 2014/2 |  |
|       |      | 9 <b>Б</b> | Семенченко Янина Михайловна     | МБОУ г. Мурманска СОШ    | 2014/2 |  |

левой кнопкой мыши).

Рис. 11. Выбор необходимо класса для выпуска

# 2. Нажмите кнопку «Отчисление учеников» на панели кнопок реестра «Классы». (*Рис. 11.1. Отчисление учеников из реестра «Классы»*)

| Кл | ac | сы       |                                   |                            |                   | ?=                                |          |
|----|----|----------|-----------------------------------|----------------------------|-------------------|-----------------------------------|----------|
|    | Ð  | Добавить | 🐼 Изменить 🛞 Удалить   🍰 Списки   | і учеников   📸 Перевод 🔹 😭 | Отчисление учени  | ков 式 Перераспределение   🖉 Обнов | ить      |
|    |    | Класс    | Классный руководитель             | Учреждение                 | Период обучения   | Профиль                           |          |
| I  |    | 6Б       | Ларюшкина Ольга Владимировна      | МБОУ г. Мурманска СОШ      | 2014/2015 гч. год | нет                               |          |
|    |    | 6 B      | Зарицкая Кристина Владимировна    | МБОУ г. Мурманска СОШ      | 2014/2015 уч. год | нет                               |          |
|    |    | 6 Г      | Стародубцева Елена Михайловна     | МБОУ г. Мурманска СОШ      | 2014/2015 уч. год | нет                               |          |
|    |    | 7 A      | Парапир Нелли Валентиновна        | МБОУ г. Мурманска СОШ      | 2014/2015 уч. год | нет                               |          |
|    |    | 7Б       | Шакурова Ирина Викторовна         | МБОУ г. Мурманска СОШ      | 2014/2015 уч. год | нет                               |          |
|    |    | 7 B      | Гальченко Наталья Александровна   | МБОУ г. Мурманска СОШ      | 2014/2015 уч. год | нет                               |          |
|    |    | 7 F      | Молитвина Евгения Владимировна    | МБОУ г. Мурманска СОШ      | 2014/2015 уч. год | нет                               |          |
|    |    | 8 A      | Сейкина Евгения Станиславовна     | МБОУ г. Мурманска СОШ      | 2014/2015 уч. год | нет                               |          |
|    |    | 8 Б      | Дьячкова Наталья Витальевна       | МБОУ г. Мурманска СОШ      | 2014/2015 уч. год | нет                               |          |
|    |    | 8 B      | Орехова Марина Вячеславовна       | МБОУ г. Мурманска СОШ      | 2014/2015 уч. год | нет                               |          |
|    |    | 8 Г      | Вертинская Валентина Дмитриевна   | МБОУ г. Мурманска СОШ      | 2014/2015 уч. год | нет                               |          |
|    | 7  | 9 A      | Русинович Ольга Никодимовна       | МБОУ г. Мурманска СОШ      | 2014/2015 уч. год | нет                               |          |
|    |    | 9 B      | Семенченко Янина Михайловна       | МБОУ г. Мурманска СОШ      | 2014/2015 уч. год | нет                               |          |
|    |    | 9 B      | Майзерова Александра Валентиновна | МБОУ г. Мурманска СОШ      | 2014/2015 уч. год | нет                               |          |
| ſ  |    | ۹r       | Громова Липир Варентиновна        | МБОУ с. Мурманска СОШ      | 2014/2015 ///     | чат                               | <b>1</b> |
|    | 4  | ∢ ∣ Ст   | раница 2 из 2 🕨 🕅  🖓              |                            |                   | Показано записей 26 - 48 из       | 48       |
|    |    |          |                                   |                            |                   | Закрыть                           |          |

Рис. 11.1. Отчисление учеников из реестра «Классы»

3. Откроется окно (Рис. 11.2. Учебный класс: Выпуск учеников).

| 1             | *Учебный класс: Редактирова  | ниед обучения Профиль   | X   | ) |  |  |  |
|---------------|------------------------------|-------------------------|-----|---|--|--|--|
|               | Учреждение:                  | муниципальное бюджетное | 061 |   |  |  |  |
| Класс:        |                              | 9 A                     |     |   |  |  |  |
| Дата выпуска: |                              | 27.03.2015              | 2   |   |  |  |  |
|               | Прицина:                     |                         | ~   |   |  |  |  |
| ľ             |                              |                         |     |   |  |  |  |
|               | Ученики                      |                         |     |   |  |  |  |
|               | ФИО                          |                         |     |   |  |  |  |
|               | 🔲 Азизова Анастасия Русланов | на                      | *   |   |  |  |  |
|               | 🔲 Азизов Эмиль Ильгамоглы    | Азизов Эмиль Ильгамоглы |     |   |  |  |  |
|               | 🔲 Богатикова Катерина Иванов | на                      |     |   |  |  |  |
| :             | 🔲 Бондаренко Ольга Юрьевна   |                         |     | : |  |  |  |
| 1             | 🔲 Витюк Яна Игоревна         |                         |     |   |  |  |  |
|               | Горшкова Светлана Юрьевна    | 3                       |     |   |  |  |  |
|               | Гуськова Наталья Сергеевна   |                         |     |   |  |  |  |
|               | П Денисова Дарья Анатольевна | 3                       |     |   |  |  |  |
|               | Дзедзинский Артур Вячеслав   | ович                    | _   |   |  |  |  |
|               | Кашук Михаил Олегович        |                         |     |   |  |  |  |
|               | Кирмасов Юрии Сергеевич      |                         |     |   |  |  |  |
|               | Порациа Артан Юри ории       |                         |     |   |  |  |  |
|               | Палькова Належда Сергеевич   | 3                       |     |   |  |  |  |
|               | Малютина Валерия Вачеслав    | а                       |     |   |  |  |  |
|               |                              |                         | _   |   |  |  |  |
|               |                              | Сохранить Отмена        |     |   |  |  |  |

Рис. 11.2. Учебный класс: Выпуск учеников

- 4. Поля «Учреждение» и «Класс» заполнены текущей информацией и не доступны для редактирования.
- 5. В поле «Дата выпуска» укажите дату отчисления учеников. (дата отчисления должна соответствовать дате отчисления по документам)
- 6. В поле «Причина» укажите причину отчисления: нажмите кнопку , появится список значений, выберите значение из списка (левой кнопкой мыши).
- 7. Выберите учеников, которых нужно выпустить: установите «флажок» в строке с фамилиями учеников. *(Рис. 11.3.Выбор отдельных учеников из класса)*

| *Учебный класс: Редактированиед обучения Профиль 🗙 |                             |  |  |  |  |  |  |
|----------------------------------------------------|-----------------------------|--|--|--|--|--|--|
| Учреждение:                                        | муниципальное бюджетное обі |  |  |  |  |  |  |
| Класс:                                             | 9 A                         |  |  |  |  |  |  |
| Дата выпуска:                                      | 25.06.2015                  |  |  |  |  |  |  |
| Причина:                                           | В связи с окончанием ОУ     |  |  |  |  |  |  |
|                                                    |                             |  |  |  |  |  |  |
| Ученики                                            |                             |  |  |  |  |  |  |
| 🔲 ФИО                                              |                             |  |  |  |  |  |  |
| Азизова Анастасия Русланов                         | зна 🔺                       |  |  |  |  |  |  |
| 🔽 Азизов Эмиль Ильгамоглы                          |                             |  |  |  |  |  |  |
| 🔽 Богатикова Катерина Иванов                       | на                          |  |  |  |  |  |  |
| 📃 Бондаренко Ольга Юрьевна                         |                             |  |  |  |  |  |  |
| Витюк Яна Игоревна                                 |                             |  |  |  |  |  |  |
| 🔲 Горшкова Светлана Юрьевн                         | a                           |  |  |  |  |  |  |
| 🔲 Гуськова Наталья Сергеевна                       | a                           |  |  |  |  |  |  |
| 🔲 Денисова Дарья Анатольевн                        | a                           |  |  |  |  |  |  |
| Дзедзинский Артур Вячеслав                         | ювич                        |  |  |  |  |  |  |
| 🔽 Кашук Михаил Олегович                            |                             |  |  |  |  |  |  |
| 🔲 Кирмасов Юрий Сергеевич                          |                             |  |  |  |  |  |  |
| Крюк Анастасия Петровна                            |                             |  |  |  |  |  |  |
| Левашов Артем Юрьевич                              |                             |  |  |  |  |  |  |
| Малькова Надежда Сергеевн                          | a                           |  |  |  |  |  |  |
| Малютина Валерия Вячеслав                          | зовна                       |  |  |  |  |  |  |
|                                                    | Сохранить Отмена            |  |  |  |  |  |  |

Рис. 11.3. Выбор отдельных учеников из класса

Чтобы выделить весь список учеников, установите «флажок» в строке «ФИО». (*Рис. 11.4. Выбор всех учеников из класса*)

| *Уч      | *Учебный класс: Редактированиед обучения Профиль 🗙 |                 |                 |  |  |  |
|----------|----------------------------------------------------|-----------------|-----------------|--|--|--|
| Учр      | еждение:                                           | муниципальное   | е бюджетное обі |  |  |  |
| Кла      | cc:                                                | 9 A             |                 |  |  |  |
| Дат      | выпуска:                                           | 25.06.2015      | E 2             |  |  |  |
| При      | чина:                                              | В связи с оконч | анием ОУ 💌      |  |  |  |
| 7        | 7                                                  |                 |                 |  |  |  |
| У        | ники                                               |                 |                 |  |  |  |
| ✓        | ФИО                                                |                 |                 |  |  |  |
| V        | Азизова Анастасия Русланов                         | зна             | <u> </u>        |  |  |  |
| <b>V</b> | Азизов Эмиль Ильгамоглы                            |                 |                 |  |  |  |
| <b>V</b> | Богатикова Катерина Ивановна                       |                 |                 |  |  |  |
|          | Бондаренко Ольга Юрьевна                           |                 |                 |  |  |  |
|          | Витюк Яна Игоревна                                 |                 |                 |  |  |  |
| 7        | Горшкова Светлана Юрьевна                          |                 |                 |  |  |  |
|          | Гуськова Наталья Сергеевна                         |                 |                 |  |  |  |
|          | Денисова Дарья Анатольевн                          | a               |                 |  |  |  |
|          | Дзедзинский Артур Вячеслае                         | ович            |                 |  |  |  |
|          | Кашук Михаил Олегович                              |                 |                 |  |  |  |
|          | Кирмасов Юрий Сергеевич                            |                 |                 |  |  |  |
|          | Крюк Анастасия Петровна                            |                 |                 |  |  |  |
|          | Левашов Артем Юрьевич                              |                 |                 |  |  |  |
|          | Малькова Надежда Сергеевн                          | a               |                 |  |  |  |
|          | Малютина Валерия Вячеслав                          | зовна           | -               |  |  |  |
|          |                                                    | Сохранить       | Отмена          |  |  |  |

Рис. 11.4. Выбор всех учеников из класса

- 8. Нажмите кнопку «Сохранить» для отчисления учеников, кнопку «Отмена» для отмены отчисления.
- 9. После перевода ученика из класса, он перемещается в реестр «Выпускники».

# Будьте внимательны при проставлении даты отчисления и выборе причины отчисления.

Если ваше учреждение является прогимназией, то:

- Причину отчисления «В связи с окончанием ОУ» указывать запрещено, иначе другое учреждение не сможет зачислить к себе ребенка.
- Если ребенок должен быть отчислен из 4 класса в конце учебного года, то в причинах отчисления следует указать, что он переходит в учреждения среднего образования, а не начального (восстановление такого ребенка в учреждение среднего образование будет невозможно)

• Если ребенок был отчислен некорректной датой или некорректной причиной отчисления, то следует зайти в реестр «Выпускники» и сделать отмену отчисления. (Пуск – Реестры - Выпускники) (Рис. 12. Отмена отчисления ученика)

| B | ыпускники  |                   |         |         |                   |            |                         |                 |      |
|---|------------|-------------------|---------|---------|-------------------|------------|-------------------------|-----------------|------|
|   | Восстанови | ить 🜀 Отмена отчи | сления  | 🔊 Обнов | ить               |            | Иванова Ирина           | ×               | 2    |
|   | Учреждение | ФИО               | Пол     | П       | Учебный год       | Дата отч   | Причина отчисления      | Заявлени        |      |
|   | МБОУ г     | Иванова Ирина Ал. | . женск | кий З   | 2013/2014 уч. год | 22.01.2014 | Изменение места жите    | Нет             |      |
|   | МБОУ г     | Иванова Ирина Иг. | женск   | сий 11  | 2013/2014 уч. год | 31.05.2014 | В связи с окончанием ОУ | Нет             |      |
|   | МБОУ г     | Иванова Ирина С   | женск   | кий 8   | 2013/2014 уч. год | 31.05.2014 | Другие причины          | Нет             |      |
|   | СОШ 99     | Иванова Ирина Тес | т женск | сий 4   | 2014/2015 уч. год | 12.03.2015 | В связи с окончанием ОУ | Нет             |      |
|   |            |                   |         |         |                   |            |                         |                 |      |
|   | 🕅 🖣   Стра | аница 1 из 1      |         | æ       |                   |            | Показано                | записей 1 - 4 и | 13 4 |
|   |            |                   |         |         |                   |            |                         | Закрыть         | 5    |

Рис. 12. Отмена отчисления ученика

Важно! Если вы отчислили ученика будущей датой, то ученик попадет в реестр «Выпускники» только на следующей день от даты отчисления, а до этого момента он будет находиться в реестре «Ученики».

После того как все выпускники были отчислены, следует перевести остальных детей в следующий учебный год.

### 3.3. Перевод учеников/классов на следующий учебный год

#### 3.3.1 Перевод учеников.

# 1. Если в классах есть <u>«второгодники»</u> или ученики переходящие в новый учебный год на параллель выше, но в <u>класс с другой литерой.</u>

Функционал «Перевод учеников» поможет перевести учеников второгодников и учеников переходящих в класс с другой литерой, до начала учебного года. Для этого необходимо выполнить следующий действия (Обращайте внимание в каком учебном <u>периоде вы работаете!):</u>

• В **2014/2015** уч. году В реестре «Классы» необходимо выбрать «галочкой» класс в котором находятся ученики для перевода, и нажать кнопку «Перевод учеников» (*Рис. 13. Перевод учеников*)

| ŀ  | Глассы |       |                      |                            |          |           |                           |       |
|----|--------|-------|----------------------|----------------------------|----------|-----------|---------------------------|-------|
|    | ٠      | Добав | вить 🥑 Изменить 🛞 Уд | далить   🛃 Списки учеников | <b>1</b> | Перевод 🗸 | 🟡 Отчисление ученико      | в 🕸   |
|    |        | К     | Классный руководит   |                            | 17:-     | Перевод у | учеников                  |       |
|    |        |       |                      | учреждение                 | 17       | Перевод н | на следующий год          |       |
|    |        | 5Д    | Розенбаум Михаил     | МБОУ г. Мурманска СОШ № 4  | 8        | Отмена п  | еревода учеников          |       |
|    |        | 6 A   | Воронская Оксана Х   | МБОУ г. Мурманска СОШ № 4  | 49       | 2014/20   | нет                       |       |
|    |        | 6Б    | Ларюшкина Ольга В    | МБОУ г. Мурманска СОШ № 4  | 49       | 2014/20   | нет                       |       |
|    |        | 6 B   | Зарицкая Кристина В  | МБОУ г. Мурманска СОШ № 4  | 49       | 2014/20   | нет                       |       |
|    |        | 6Г    | Стародубцева Елена   | МБОУ г. Мурманска СОШ № 4  | 49       | 2014/20   | нет                       |       |
| 1  | M      | 7 A   | Парапир Нелли Вале   | МБОУ г. Мурманска СОШ № 4  | 49       | 2014/20   | нет                       |       |
|    | ☑      | 7Б    | Шакурова Ирина Вик   | МБОУ г. Мурманска СОШ № 4  | 49       | 2014/20   | нет                       |       |
| ľ  |        | 7 B   | Гальченко Наталья    | МБОУ г. Мурманска СОШ № 4  | 49       | 2014/20   | нет                       |       |
|    |        | 7 F   | Молитвина Евгения    | МБОУ г. Мурманска СОШ № 4  | 49       | 2014/20   | нет                       |       |
|    |        | 8 A   | Сейкина Евгения Ст   | МБОУ г. Мурманска СОШ № 4  | 49       | 2014/20   | нет                       |       |
|    |        | 8Б    | Дьячкова Наталья В   | МБОУ г. Мурманска СОШ № 4  | 49       | 2014/20   | нет                       | -     |
|    | M      | 4     | Страница 2 из 2      |                            |          | По        | оказано записей 26 - 48 і | из 48 |
|    |        |       |                      |                            |          |           | Закры                     | гь    |
| ÷. |        |       |                      |                            |          |           |                           |       |

Рис. 13. Отмена отчисления ученика

• Появится системной сообщение:

| Вниман | ие!                                                                                                    |
|--------|----------------------------------------------------------------------------------------------------|
| ?      | Уважаемый пользователь! Перед тем, как сделать перевод учеников, обратите внимание<br>на тип периода того класса, в который будут переведены ученики. Изменить тип периода у<br>класса после его создания в большинстве случаев невозможно. |
|        | Да Нет                                                                                                    |

• Читаем и нажимаем «Да» (если не уверенны в выбранном периоде – следует выбрать «Нет» и перепроверить).

Появится окно перевода учеников. (Рис. 14. Окно «Перевод учеников»)

| *Перевод ученико          | as (1)                      |          |                           | 2                           | ×   |
|---------------------------|-----------------------------|----------|---------------------------|-----------------------------|-----|
| Период<br>обучения:       | 2014/2015 уч. год           |          | Период<br>обучения:       | 2015/2016 уч. год           | ~   |
| Класс:                    | 5 A                         |          | Класс:                    | 6 🛩 A                       |     |
| Специализация:            | нет                         |          | Специализация:            | нет                         | ~   |
| Классный<br>руководитель: | Воронская Оксана Хамзатовна |          | Классный<br>руководитель: | Воронская Оксана Хамзатовна | ×   |
| Тип периода<br>обучения:  |                             |          | Тип периода<br>обучения:  | Четверть                    |     |
| Учебная смена:            | 1 четверть                  |          | Учебная смена:            | 1 четверть                  | ~   |
| Дата выбытия:             | 31.08.2015                  | •        | Дата прибытия:            |                             |     |
| Ученики для пе            | еревода                     |          | Учащиеся класса           | назначения                  |     |
| 📄 Бурова Валери           | ия Валерьевна               | <b>^</b> |                           |                             |     |
| 🔲 Ганин Матвей            | Андреевич                   | -11      |                           |                             |     |
|                           |                             |          |                           |                             |     |
|                           |                             |          |                           |                             |     |
|                           |                             |          |                           |                             |     |
|                           |                             |          |                           |                             |     |
|                           |                             |          |                           |                             |     |
|                           | 1                           |          |                           |                             |     |
|                           | 3                           |          | 4                         | 5 Перевести Отм             | ена |

Рис. 14. Окно «Перевод учеников»

1 – текущая информация о классе; 2 – информация о классе, в который переводится ученик; 3
 – список учеников текущего класса, 4 – список учеников класса, в который переводится ученик;
 5 – кнопка перевода.

**Важно!** При выполнении перевода учеников <u>обязательно</u> проверьте выставляемые параметры перевода. Чаще всего допускается такая ошибка как неверный период обучения во втором столбце (2), так как следующий период проставляется автоматически. (Такая ошибка распространена, если ученик переводится внутри параллели)

• В данном окне «галочкой» выбираются ученики для перевода.

**Обратите внимание!** Период обучения и так же класс, в который переводятся ученики, по умолчанию становится на уровень выше. Следовательно, у второгодников необходимо исправить параллель на ту, в которой они остаются (за исключением литеры класса, если она меняется) (*Рис. 15. Выбор учеников для перевода*)

| *Перевод ученико          | ,<br>ов г. Мурманска СОШ № 49 |                           |                             | ×  |
|---------------------------|-------------------------------|---------------------------|-----------------------------|----|
| Период<br>обучения:       | 2014/2015 уч. год             | Период<br>обучения:       | 2015/2016 уч. год           |    |
| Класс:                    | 4 Г                           | Класс:                    | 4 🖌 🖌 A                     |    |
| Специализация:            | нет                           | Специализация:            | нет                         | ~  |
| Классный<br>руководитель: | Флотская Ольга Викторовна     | Классный<br>руководитель: | Флотская Ольга Викторовна 🗙 |    |
| Тип периода<br>обучения:  |                               | Тип периода<br>обучения:  | Четверть                    | •  |
| Учебная смена:            | 1 четверть нач                | Учебная смена:            | 1 четверть нач              | ~  |
| Дата выбытия:             | 31.08.2015                    | Дата прибытия:            | 01.09.2015                  | 2. |
| 🔲 Ученики для перевода    |                               | Учащиеся класса           | назначения                  |    |
| Ермаков Дани              | ил Александрович              |                           |                             |    |
| 🔲 Завьялов Ива            | н Ильич                       |                           |                             |    |
| 🔲 Каримова Али            | я Шайнуровна                  |                           |                             |    |
| 🔲 Кулик Елена К           | онстантиновна                 |                           |                             |    |
| 🔽 Левичев Алек            | сандр Владимирович            |                           |                             |    |
| П Ломакин Лев 9           | Ярославович                   |                           |                             |    |
| Манько Викто              | рия Леонидовна                |                           |                             |    |
| 🔽 Пьячева Поли            | іна Юрьевна                   |                           |                             |    |
| Рудаков Артён             | м Павлович                    |                           |                             |    |
|                           |                               |                           | Перевести Отмена            |    |

Рис. 15. Выбор учеников для перевода

- Выставляете необходимую дату выбытия и дату прибытия 01.09.2015, учебный период <u>2015/2016</u>
- После нажатия кнопки «Сохранить» появится информационное сообщение о том, что будет создан новый класс в **2015/2016** учебном периоде *(Рис. 15.1. Системное сообщение о создании нового класса)*

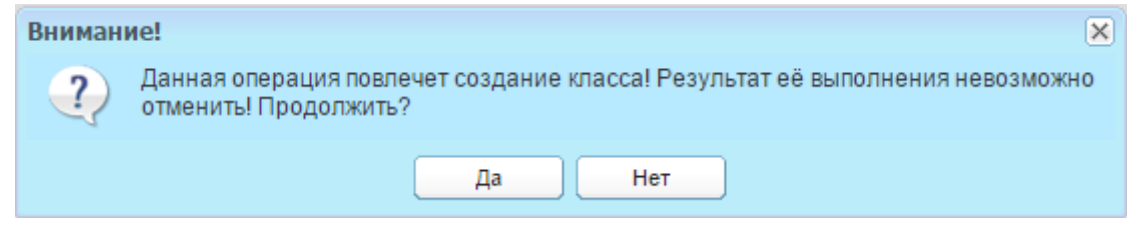

Рис. 15.1. Системное сообщение о создании нового класса

- После проделанных действий, в 2015/2016 учебном периоде будет создан новый класс и в него переведены ученики выбранные при переводе.
- Аналогичные действия следует проделать с остальными учениками «второгодниками» или учениками меняющие литеру класса.

#### 3.3.2 Перевод на следующий год.

В Системе реализована возможность автоматического перевода **всех** учащихся выбранных классов. Действие выполняется в реестре «Классы» и применимо к классам,

в которых все дети переходят на следующий учебный год, т.е. кроме классов, которые выпускаются и кроме классов, в которых есть второгодники.

**!Важно! До** осуществления автоматического перевода учеников необходимо:

- Перевести учащихся, которые в следующем учебном году изменяют класс (например, литеру);

- Отчислить (выпустить) учеников, покинувших ОУ только затем производить автоматический перевод.

Кнопка «Перевод на след. учебный год» на панели кнопок реестра «Классы».

#### Чтобы выполнить автоматический перевод всех учащихся:

- 1. Выберите класс (или классы), которые нужно перевести (установите «флажок» в строке класса).
- 2. Нажмите <u>кнопку «Перевод на следующий год»</u> на панели кнопок. *(Рис. 16. Перевод на следующий год)*

| ĸ                                                             | ласс | Классный руководитель      | 170                  | Перевод учеников         |      |
|---------------------------------------------------------------|------|----------------------------|----------------------|--------------------------|------|
|                                                               |      |                            |                      | Перевод на следующий год | филь |
| 3                                                             | Б    | Маркова Татьяна Ивановна   | МБОУ г. Мурманск 🛛 🕄 | Отмена перевода учеников |      |
| 3                                                             | В    | Паращук Ольга Алексеевна   | МБОУ г. Мурманска С  | 2014/2015 уч. год        | нет  |
| 3                                                             | Г    | Могилева Наталия Борисовна | МБОУ г. Мурманска С  | 2014/2015 уч. год        | нет  |
| 3                                                             | Д    | Жданова Людмила Дмитрие    | МБОУ г. Мурманска С  | 2014/2015 уч. год        | нет  |
| 4                                                             | A    | Арсентьева Людмила Михай   | МБОУ г. Мурманска С  | 2014/2015 уч. год        | нет  |
| 4                                                             | Б    | Лаврентьева Татьяна Алекс  | МБОУ г. Мурманска С  | 2014/2015 уч. год        | нет  |
| 4                                                             | В    | Дагаева Наталья Васильевна | МБОУ г. Мурманска С  | 2014/2015 уч. год        | нет  |
| 4                                                             | Г    | Флотская Ольга Викторовна  | МБОУ г. Мурманска С  | 2014/2015 уч. год        | нет  |
| 4                                                             | Д    | Крылова Ольга Геннадьевна  | МБОУ г. Мурманска С  | 2014/2015 уч. год        | нет  |
| 5                                                             | A    | Березина Марина Петровна   | МБОУ г. Мурманска С  | 2014/2015 уч. год        | нет  |
| 5                                                             | Б    | Проворова Наталья Алексан  | МБОУ г. Мурманска С  | 2014/2015 уч. год        | нет  |
| 5                                                             | В    | Махова Наталья Борисовна   | МБОУ г. Мурманска С  | 2014/2015 уч. год        | нет  |
| 5                                                             | Г    | Борисова Надежда Александ  | МБОУ г. Мурманска С  | 2014/2015 уч. год        | нет  |
| 🕴 🖞 Страница 1 из 2 🕨 🕅 🖓 — — — — — — — — — — — — — — — — — — |      |                            |                      |                          |      |

Рис. 16. Перевод на следующий год

3. Появится сообщение:

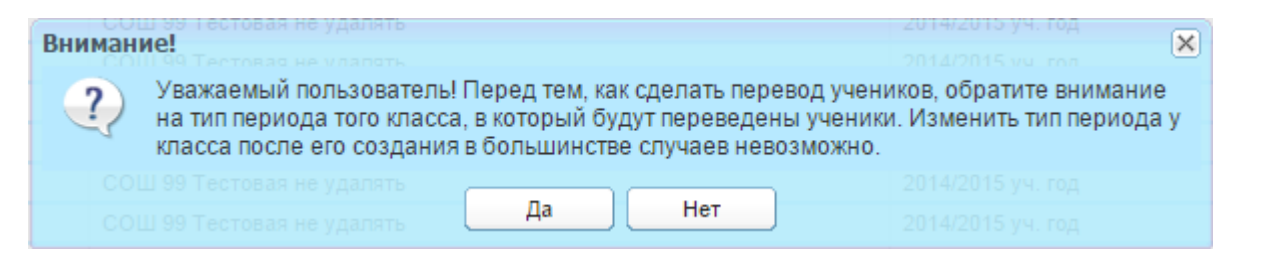

Нажмите кнопку «Да» на панели кнопок для выполнения операции по переводу класса, нажмите кнопку «Нет» для отмены выполнения действий.

 Если Вы нажмете кнопку «Да» появится окно «Перевод классов на следующий учебный год» (Рис.16.1. Перевод классов на следующий учебный год)

| Перевод класс | ревод классов на следующий учебный год 2014/2015 уч. год 🕳 🗙 |                                            |  |  |  |  |  |
|---------------|--------------------------------------------------------------|--------------------------------------------|--|--|--|--|--|
| 🔊 Обновить    |                                                              |                                            |  |  |  |  |  |
| Класс         | Смена в периоде 2015/2016 уч. год                            | Тип подпериода в периоде 2015/2016 уч. год |  |  |  |  |  |
| 5 A           |                                                              |                                            |  |  |  |  |  |
|               |                                                              |                                            |  |  |  |  |  |
|               |                                                              |                                            |  |  |  |  |  |
|               |                                                              |                                            |  |  |  |  |  |
|               |                                                              |                                            |  |  |  |  |  |
|               |                                                              |                                            |  |  |  |  |  |
|               |                                                              |                                            |  |  |  |  |  |
|               |                                                              |                                            |  |  |  |  |  |
| 🛛 🗐 🖉 🗍 Стра  | аница 1 🛛 из 1 📄 🕅 🛛 🖑                                       | Показано записей 1 - 1 из 1                |  |  |  |  |  |
| сош ээ        | тестовая не удалять                                          | 2014/2015 уч. тод                          |  |  |  |  |  |
|               |                                                              | Перевести Отмена                           |  |  |  |  |  |

Рис.16.1. Перевод классов на следующий учебный год

- 5. Поля в столбцах «Смена в периоде 2015/2016 уч. год» и «Тип подпериода в периоде 2015/2016 уч. год» при щелчке мышки становятся доступны к редактированию.
- Двойным щелчком нажимаете по полю в столбце «Смена в периоде 2015/2016 уч. год», после становится активно. (Рис. 16.2. Перевод классов на следующий учебный год)

| Перевод класо | ревод классов на следующий учебный год 2014/2015 уч. год 🖃 |                                            |  |  |  |  |
|---------------|------------------------------------------------------------|--------------------------------------------|--|--|--|--|
| 🔊 Обновить    |                                                            |                                            |  |  |  |  |
| Класс         | Смена в периоде 2015/2016 уч. год                          | Тип подпериода в периоде 2015/2016 уч. год |  |  |  |  |
| 5 A           | Y                                                          |                                            |  |  |  |  |
|               | Û                                                          |                                            |  |  |  |  |
| 4 - 4 -   Стр | аница 1 🛛 из 1   🕨 🕅   🖓                                   | Показано записей 1 - 1 из 1                |  |  |  |  |
|               |                                                            | Перевести Отмена                           |  |  |  |  |

Рис.16.2. Перевод классов на следующий учебный год

 В выпадающем списке выбираем созданную смену в 2015/2016 учебном году

В столбце «Тип подпериода в периоде 2015/2016 уч. год» два раза кликаем по полю и в выпадающем списке выбираем необходимый подпериод, созданные в 2015/2016 учебном году (*Рис.16.3. Перевод классов на следующий учебный год*)

| Перевод клас | сов на следующий учебный год      | 2014/2015 уч. год                          |
|--------------|-----------------------------------|--------------------------------------------|
| 🔊 Обновить   |                                   |                                            |
| Класс        | Смена в периоде 2015/2016 уч. год | Тип подпериода в периоде 2015/2016 уч. год |
| 5 A          | 1 смена                           | ×                                          |
|              |                                   | Четверть                                   |
|              |                                   | $\wedge$                                   |
|              |                                   | <u>זר</u>                                  |
|              |                                   | _                                          |
|              |                                   |                                            |
|              |                                   |                                            |
|              |                                   |                                            |
| 14 4 1 -     |                                   |                                            |
| ∥≪ ≪∣Стр     | раница 1 из 1   🕨 🕅 🖓             | Показано записей 1 - 1 из 1                |
|              |                                   | Перевести Отмена                           |

Рис.16.3. Перевод классов на следующий учебный год

8. Далее нажимает кнопку «Перевести» и появляется окно об успешном переведении классов. (*Рис.16.4. Все классы успешно переведены*)

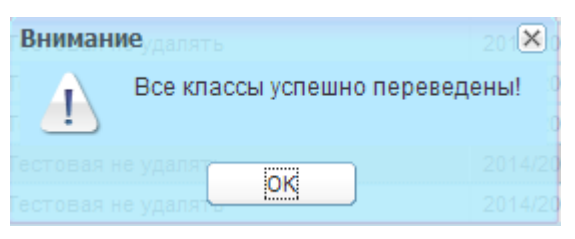

Рис.16.4. Все классы успешно переведены

 В 2015/2016 учебном периоде создаются новые классы с переведенными учениками.

Важно! При автоматическом переводе учеников <u>отмену перевода</u> <u>учеников сделать уже нельзя</u>. Если существует вероятность, что учеников надо будет отчислять задней датой, и надо будет воспользоваться функционалом «Отмена перевода», то лучше переводить учеников через функционал «Перевод учеников»

#### 3.3.3 Объединение нескольких классов в один.

Если после отчисления учеников или второгодников, число учеников в классе становится меньше, то зачастую в учреждениях классы объединяют. Например, в 6Б и в 6В учеников стало меньше и их объединяют в 7Б. Для начала можно воспользоваться функционалом «Перевод учеников на следующий учебный год» для 6Б класса, а уже 6В перевести через функционал «Перевод учеников» в 7Б

В 2014/2015 учебном периоде в реестре «Классы» необходимо «галочкой» выбрать класс для перевода (Например 6Б) и нажать на кнопку **«Перевод учеников на следующий год»** 

• Появится информационное сообщение:

| Вним | ание!                                                                                                    | × |
|------|----------------------------------------------------------------------------------------------------|---|
| ?    | Уважаемый пользователь! Перед тем, как сделать перевод учеников, обратите внимание<br>на тип периода того класса, в который будут переведены ученики. Изменить тип периода<br>класса после его создания в большинстве случаев невозможно. | у |
|      | Да Нет                                                                                                    |   |

- Нажмите кнопку «Да» на панели кнопок для выполнения операции по переводу класса, нажмите кнопку «Нет» для отмены выполнения действий.
- После проделанных действий в 2015/2016 учебном периоде создастся новый 7Б класс с переведенными учениками.
- Далее в реестре «Классы» выбираем «галочкой» 6В и нажимаем кнопку «Перевод учеников»

 В появившемся окне заполняем все необходимые поля, в поле «Литера» выставляем литеру «Б». (Рис.17. Перевод учеников: Выбор другой литеры)

| *Перевод ученико                                                                                                    | Учреждение                  |      |                           | Гериод обучения             | ×   |
|----------------------------------------------------------------------------------------------------|-----------------------------|------|---------------------------|-----------------------------|-----|
| Период<br>обучения:                                                                                                    | 2014/2015 уч. год           |      | Период<br>обучения:       | 2015/2016 уч. год           | ~   |
| Класс:                                                                                                    | 6 B                         |      | Класс:                    | 7 🛩 Б                       |     |
| Специализация:                                                                                                    | нет                         |      | Специализация:            | нет                         | ~   |
| Классный<br>руководитель:                                                                                                    | Воронская Оксана Хамзатовна |      | Классный<br>руководитель: | Воронская Оксана Хамзатовна | ×   |
| Тип периода<br>обучения:                                                                                                    |                             |      | Тип периода<br>обучения:  | Четверть                    | ~   |
| Учебная смена:                                                                                                    | 1 четверть                  |      | Учебная смена:            | 1 четверть                  | ~   |
| Дата выбытия:                                                                                                    | 31.08.2015                  | •    | Дата прибытия:            | 01.09.2015                  | •   |
| Ученики для пе                                                                                                    | еревода                     |      | Учащиеся класса           | назначения                  |     |
| 🔽 Белик Даниил                                                                                                    | Александрович               | ^    |                           |                             |     |
| <ul> <li>Ученики для перевода</li> <li>Белик Даниил Александрович</li> <li>Богданов Константин Алексеевич</li> </ul>                                                                                                    |                             |      |                           |                             |     |
| <ul> <li>Ученики для перевода</li> <li>Белик Даниил Александрович</li> <li>Богданов Константин Алексеевич</li> <li>Борисов Кирилл Олегович</li> <li>Боровиков Михаил Александрович</li> </ul>                                                                                                    |                             |      |                           |                             |     |
| Дата выбытия: 31.08.2015<br>✓ Ученики для перевода<br>✓ Белик Даниил Александрович<br>✓ Богданов Константин Алексеевич<br>✓ Борисов Кирилл Олегович<br>✓ Боровиков Михаил Александрович<br>✓ Голдыш Анастасия Ильинична<br>✓ Драншиников Павел Андреевич                                                            |                             |      |                           |                             |     |
| <ul> <li>Ученики для перевода</li> <li>Белик Даниил Александрович</li> <li>Богданов Константин Алексеевич</li> <li>Борисов Кирилл Олегович</li> <li>Боровиков Михаил Александрович</li> <li>Голдыш Анастасия Ильинична</li> <li>Драншиников Павел Андреевич</li> <li>Ермаков Махар Сергеевич</li> </ul>             |                             |      |                           |                             |     |
| Дата выбытия: 31.08.2015<br>✓ Ученики для перевода<br>✓ Белик Даниил Александрович<br>✓ Богданов Константин Алексеевич<br>✓ Борисов Кирилл Олегович<br>✓ Боровиков Михаил Александрович<br>✓ Голдыш Анастасия Ильинична<br>✓ Драншиников Павел Андреевич<br>✓ Ермаков Макар Сергеевич<br>✓ Ещенко Даниил Кириллович |                             |      |                           |                             |     |
| 🔽 Ермаков Макар                                                                                                    | р Сергеевич                 |      |                           |                             |     |
| 🔽 Ещенко Даниил                                                                                                    | п Кириллович                |      |                           |                             |     |
| 🔽 Ивлиева Анна                                                                                                    | Денисовна                   | ~    |                           |                             |     |
|                                                                                                    |                             |      |                           | 014/2015 yu. r              |     |
|                                                                                                    |                             | - 49 | 2                         | патаголь и перевести Отма   | sma |

Рис.17. Перевод учеников: Выбор другой литеры

• Нажимаем кнопку «Перевести», после появится информационное сообщение:

| Внимани | ie!                                           | ×                                            |
|---------|-----------------------------------------------|----------------------------------------------|
| ?       | Ученики будут переведены в сущео<br>операции? | ствующий класс: "7 Б"! Продолжить выполнение |
|         | Да                                            | Нет                                          |

Рис.17.1. Информационное сообщение

• Если вы уверенны в переводе учеников, следует нажать «Да», если вы не уверены в выборе параметров для перевода нажмите «Нет» и перепроверьте.

# 4. Отмена отчисления учеников при неверно заданных параметрах при переводе.

#### 4.1 Отмена перевода

Если ученики уже были переведены в новый учебный период, но оказалось, что некоторых из них следовало отчислить в прошлом учебном периоде или перевести в

класс с другой литерой, тогда следует воспользоваться кнопкой «Отмена перевода» (*Рис.18. Отмена перевода учеников*)

| Классы       |                        | <u> </u>           | ? - • ×                             |
|--------------|------------------------|--------------------|-------------------------------------|
| 🛨 Добавить 🥑 | Изменить 🛞 Удалить   🛓 | Списки учеников    | 🖁 Перевод – 🏫 Отчисление учеников 🖾 |
| Кл Класс     | жый р<br>Учреждение    | Период обучен      | 12 Перевод учеников                 |
|              | учремдение             | hephod oby ten     | 📆 Перевод на следующий год          |
| 2 A          | СОШ 99 Тестова         |                    | 😢 Отмена перевода учеников          |
| 🖻 6 A        | СОШ 99 Тестовая        | 20 г5/2016 уч. год | д математическии                    |
|              |                        |                    |                                     |
| 🕅 🔍 🛛 Страни | ца 1 из 1   🕨 🕅   🥷    | 2                  | Показано записей 1 - 2 из 2         |
|              |                        |                    | Закрыть                             |

Рис.18. Отмена перевода учеников

Отмена перевода делается уже в новом учебном периоде 2015/2016

- Переходим в 2015/2016 учебный период;
- Открываем реестр «Классы»;
- Выбираем класс, в котором находится ученик для отмены перевода, и нажимаем кнопку «Отмена перевода»;
- Далее откроется окно, в котором следует выбрать нужного ученика и нажать кнопку «Отменить перевод». (*Рис.18.1. Отмена перевода*)

| Ученики Учреждение         | Период обучения      | ipodiuue 🗕 🗖 🗙                         |
|----------------------------|----------------------|----------------------------------------|
| 😢 Отменить перевод 🖓 🚮 нов | вить Пои             | ск                                     |
| Ф.И.О. ученика             | -<br>Дата рождения   | Предыдущий учебный кл                  |
| 🔽 Данилов Олег Тест        | 19.01.2008           | СОШ 99Тестовая не уда                  |
| <b>分</b>                   |                      |                                        |
| 🕅 🔍 🛛 Страница 🚹 из 1      | ▶ ⊨   2 <sup>2</sup> | Показано записей 1 - 1 из 1            |
| ница 1 из 1 / У И Гад      |                      | Показано записей 1 - 2 из 2<br>Закрыть |

Рис.18.1. Отмена перевода

• Появится информационное сообщение;:

| Внимани | ie!                                                                 |
|---------|---------------------------------------------------------------------|
| ?       | Результат выполнения этой операции невозможно отменить! Продолжить? |
|         | Да Нет                                                              |

Рис.18.2. Информационное сообщение

- Если вы уверенны в переводе учеников, следует нажать «Да»
  - Если появилось системное сообщение, о том, что ученика невозможно перевести, то данная ошибка из-за проставленных оценок и посещаемости. В Классном Журнале следует убрать оценки и посещаемость по указанным предметам и снова сделать отмену ученика. (*Рис.18.3. Отмена перевода невозможна*)

| Вни | имание! Учреждение                                                                                                    |         | × |
|-----|----------------------------------------------------------------------------------------------------|---------|---|
| 01  | мена перевода невозможна, так как есть связки:                                                                                                    |         | ^ |
| 1.  | Данилов Oner Tect<br>Итоговая оценка: 5 по предмету Алгебра за Итог<br>Итоговая оценка: 5 по предмету Алгебра за Итог<br>Итоговая оценка: 5 по предмету Алгебра за Четверть<br>Итоговая оценка: 5 по предмету Биология за Четверть<br>Итоговая оценка: 5 по предмету Биология за Четверть<br>Итоговая оценка: 5 по предмету Биология за Итог<br>Итоговая оценка: 5 по предмету Биология за Итог<br>Итоговая оценка: 5 по предмету История за Итог<br>Итоговая оценка: 5 по предмету История за Итог<br>Итоговая оценка: 5 по предмету История за Итог<br>Итоговая оценка: 5 по предмету История за Итог<br>Итоговая оценка: 5 по предмету История за Итог<br>Итоговая оценка: 5 по предмету История за Итог<br>Итоговая оценка: 5 по предмету Литература за Итог<br>Итоговая оценка: 5 по предмету Литература за Итог<br>Итоговая оценка: 5 по предмету Литература за Итог<br>Итоговая оценка: 5 по предмету Литература за Итог<br>Итоговая оценка: 5 по предмету Русский язык за Итог<br>Итоговая оценка: 5 по предмету Русский язык за Итог<br>Итоговая оценка: 5 по предмету Русский язык за Итог<br>Итоговая оценка: 5 по предмету Русский язык за Итог<br>Итоговая оценка: 5 по предмету Русский язык за Итог<br>Итоговая оценка: 5 по предмету Русский язык за Итог<br>Итоговая оценка: 5 по предмету Русский язык за Итог<br>Итоговая оценка: 5 по предмету Биология за Четверть<br>Итоговая оценка: 5 по предмету Биология за Четверть<br>Итоговая оценка: 5 по предмету Биология за Четверть<br>Итоговая оценка: 5 по предмету Биология за Четверть<br>Итоговая оценка: 5 по предмету Алгебра за Четверть<br>Итоговая оценка: 5 по предмету Алгебра за Четверть<br>Итоговая оценка: 5 по предмету Алгебра за Четверть<br>Итоговая оценка: 5 по предмету Алгебра за Четверть<br>Итоговая оценка: 5 по предмету Алгебра за Четверть<br>Итоговая оценка: 5 по предмету Алгебра за Четверть |         | 1 |
|     |                                                                                                    | Закрыть | J |

Рис.18.3. Отмена перевода невозможна

• Если отмена перевода пройдет успешно, то в окне отмены перевода ученик пропадет.

# 4.2. Отмена перевода (второгодники)

Если в классе есть ученики второгодники, которые уже были переведены в новый учебный год на параллель выше, тогда следует сделать отмену перевода в 2015/2016 учебном периоде и перевести уже из 2014/2015 учебного периода в новый через функционал «Перевод учеников».

Предположим в **2015/2016** периоде в **6А** классе есть два второгодника, и нам нужно вернуть их в прошлый учебный период.

 Заходим в реестр «Классы», выбираем «галочкой» 6А класс и нажимаем кнопку «Отмена перевода».

Откроется окно, в котором «галочкой» вы выбираете учеников, которых следует оставить на второй год и нажимаете кнопку «Отменить перевод» (*Рис. 19. Отмена перевода учеников*)

| У                          | Учре                       | ждение        | Период обучения Профи      | X        |
|----------------------------|----------------------------|---------------|----------------------------|----------|
| 🔀 Отменить перевод 避 Обнов |                            | вить          | Поиск                      | ρ        |
|                            | 🔲 Ф.И.С. ученика           | Дата рождения | Предыдущий учебный класс   |          |
|                            | 📃 Азаренко Данил Дмитрие   | 02.10.2002    | Муниципальное автоном      | <b>_</b> |
|                            | 🔲 Аникин иван Олегович     | 10.10.2002    | Муниципальное автоном      |          |
|                            | 📃 Бессингер Влада Викторо  | 10.10.2002    | Муниципальное автоном      |          |
|                            | 🔽 Бурова Валерия Валерье   | 24.03.2003    | Муниципальное автоном      |          |
|                            | 📃 Выборнов Илья Андреевич  | 27.09.2002    | Муниципальное автоном      |          |
| 1                          | 🔽 Ганин Матвей Андреевич   | 10.12.2002    | Муниципальное автоном      |          |
| ť.                         | 🔲 Жданов Дмитрий Андрее    | 18.09.2002    | Муниципальное автоном      |          |
|                            | 🔲 Коренева Анастасия Але   | 14.01.2002    | Муниципальное автоном      |          |
|                            | 🔲 Корзинов Виктор Олегович | 05.06.2002    | Муниципальное автоном      |          |
|                            | 🔲 Кулида Степан Витальевич | 04.12.2002    | Муниципальное автоном      |          |
|                            | 🔲 Муратова Алина Владим    | 31.07.2002    | Муниципальное автоном      |          |
| E                          | Муталиев Максим Алиха      | 08.12.2001    | Муниципальное автоном      | -        |
|                            | 🕅 🔍 Страница 🚺 из 1        |               | Показано записей 1 - 19 из | 19       |
|                            |                            |               | Закрыть                    |          |

Рис. 19. Отмена перевода учеников

После данного действия <u>выбранные</u> вами дети из **2015/2016** учебного периода из **6A** класса, попадают снова в **2014/2015** в **5A** класс.

 Теперь, в 2014/2015 учебном периоде необходимо воспользоваться функционалом «Перевод учеников». Для этого открываете реестр «Ученики» (либо на рабочем столе, либо через *Пуск/Реестры/Ученики*) и выделяете класс в котором находят второгодники, в нашем примере это **5A** класс, и нажимает кнопку «Перевод учеников»

- Ставим флажок напротив двух учеников, которых следует оставить на второй год
- Указываем 2015/2016 учебный период и выставляем 5А класс, дата прибытия указываем 01.09.2014 и нажимает кнопку «Перевести». Теперь эти дети числятся в новом году, то есть в 2015/2016, но по-прежнему в 5А.

**Обратите внимание**, когда вы выполняете какие-либо действия в Системе, обращайте внимание на период обучения, в котором работаете. Пользователи зачастую совершают ошибки, из-за невнимательности переводя учеников в будущем периоде, забыв его сбросить. *(Рис. 20. Период обучения)* 

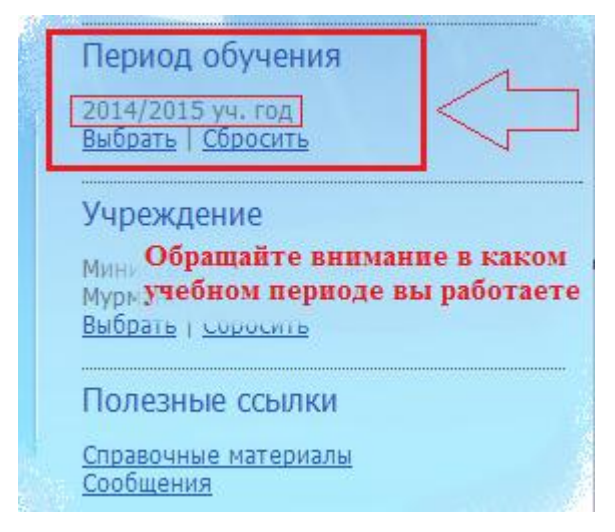

Рис. 20. Период обучения

# 5. Добавление новых учеников.

### 5.1. Реестр «Выпускники». Восстановление вновь прибывшего ученика.

С наступлением нового учебного периода в ваше учреждение могут прийти новые ученики (например дети окончившие 9 класс). Если это не ученики 1-ых классов, то такие дети в системе уже есть, и создавать в реестре «Ученики» их не нужно. Ваши действия:

• Для начала необходимо открыть реестр «Выпускники» [Пуск – Реестры - Выпускники] (Рис. 21. Реестр «Выпускники»)

| Вып | ускники          | панель кно                | пок     |           |                   |                 |                         |                      |    |  |  |  |  |  |  |  |  |
|-----|------------------|---------------------------|---------|-----------|-------------------|-----------------|-------------------------|----------------------|----|--|--|--|--|--|--|--|--|
| s   | Восстановить 😋 🤅 | Отмена отчисления   🔊 Обн | овить   |           |                   | поле пои        | ска — кузнецов          | ×                    | ρ  |  |  |  |  |  |  |  |  |
| У   | преждение        | ФИ0                       | Пол     | Параллель | Учебный год       | Дата отчисления | Причина отчисления 🔺    | Заявление в ОУ       |    |  |  |  |  |  |  |  |  |
|     | МБОУ СОШ № 5     | Кузнецова Анастасия Ан    | женский | й 11      | 2012/2013 уч. год | 31.08.2013      | В связи с окончанием ОУ | Нет                  |    |  |  |  |  |  |  |  |  |
|     | МБОУ ООШ № 2     | Кузнецов Дмитрий Серге    | мужско  | й 9       | 2013/2014 уч. год | 18.06.2014      | В связи с окончанием ОУ | Нет                  |    |  |  |  |  |  |  |  |  |
|     | МБОУ г. Мурманс  | Кузнецова Елена Николае   | женский | й 9       | 2013/2014 уч. год | 31.05.2014      | В связи с окончанием ОУ | Нет                  |    |  |  |  |  |  |  |  |  |
|     | МБОУ СОШ № 15    | Кузнецова Владислава А    | женский | й 11      | 2013/2014 уч. год | 31.08.2014      | В связи с окончанием ОУ | Нет                  |    |  |  |  |  |  |  |  |  |
|     | МБОУ г. Мурманс  | Кузнецова Анастасия Се    | женский | й 11      | 2013/2014 уч. год | 01.05.2014      | В связи с окончанием ОУ | Нет                  |    |  |  |  |  |  |  |  |  |
|     | c                | писок выпускнико          | В       |           |                   |                 |                         |                      |    |  |  |  |  |  |  |  |  |
| k   | 丨 🗍 Страница 4   | из 4   🕨 🕅   🖓            |         |           |                   |                 | Показан                 | о записей 76 - 80 из | 80 |  |  |  |  |  |  |  |  |
|     |                  |                           |         |           |                   |                 |                         | Закрыть              |    |  |  |  |  |  |  |  |  |

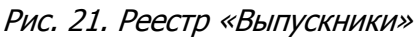

- В поле поиска ввести ФИО нового ученика и нажать кнопку поиска 🖉
- Поиск выдаст варианты. Необходимого ученика для восстановления выбрать левой кнопкой мыши и нажать «Восстановить» (Рис. 21.1. Реестр «Выпускники»: Восстановление)

| B                                                                        | Выпускники                   |                            |         |           |             |            |                     |             |  |
|--------------------------------------------------------------------------|------------------------------|----------------------------|---------|-----------|-------------|------------|---------------------|-------------|--|
| 🗟 Восстановить 🕼 Отмена отчисления   🖉 Обновить Князева Екатерин Ивановн |                              |                            |         |           |             |            | оин Ивановна ×      | 2           |  |
|                                                                          | Учреждение                   | ΦИΟ                        | Пол     | Параллель | Учебный год | Дата отч   | Причина отчисления  | Заявление в |  |
|                                                                          | МБОУ СОШ № 7 (г. Мончегорск) | Князева Екатерина Ивановна | женский | 9         | 2014/2015 y | 31.07.2014 | В связи с окончание | Нет         |  |
|                                                                          |                              |                            |         |           |             |            |                     |             |  |
|                                                                          |                              |                            |         |           |             |            |                     |             |  |
|                                                                          |                              |                            |         |           |             |            |                     |             |  |
|                                                                          |                              |                            |         |           |             |            |                     |             |  |
| 🛛 🗸 🐇 Страница 1 из 1   🕨 🕅 😂 Показано записей 1 - 1 из                  |                              |                            |         |           |             | 13 1       |                     |             |  |
|                                                                          |                              | Закрыть                    |         |           |             |            |                     |             |  |

Рис. 21.1. Реестр «Выпускники»: Восстановление

• Появится информационное сообщение

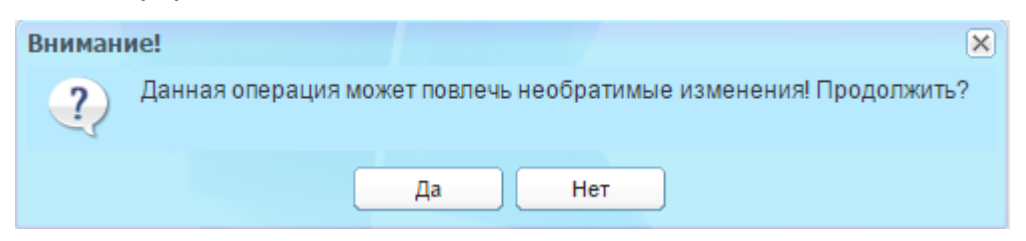

Рис. 21.2. Реестр «Выпускники»: Восстановление

Если уверенны в выборе ребенка, нажимаем «Да»

• Откроется окно «Восстановление ученика» (Рис. 21.3. Реестр «Выпускники»: Восстановление ученика)

|   | Восстановление уч       | еника                        | × |
|---|-------------------------|------------------------------|---|
|   | Школа:                  | МБОУ СОШ № 7 (г. Мончегорск) |   |
| : | Класс:                  |                              | • |
|   | Дата<br>восстановления: |                              |   |
|   |                         | Сохранить Отмена             |   |

Рис. 21.3. Реестр «Выпускники»: Восстановление ученика

- Поле «Школа» учреждение, в которое будет восстановлен ученик (ваше учреждение по умолчанию)
- Поле «Класс» класс, в который будет зачислен ученик. При нажатии на кнопку появится список классов в вашей школе, необходимо выбрать нужный.
- Поле «Дата восстановления» дата, которой будет восстановлен ученик.

При успешном восстановлении ученика, запись об ученике пропадет из списка выпускников.

# Обратите внимание, что дата восстановления не должна быть раньше даты отчисления!

# 5.2. Реестр «Ученики». Добавление вновь прибывшего ученика

Если в реестре «Выпускники» вы не нашли нового ученика, тогда его следует добавить в учреждение через шаблон импорта или вручную через реестр «Ученики».

#### 5.2.1. Добавление ученика через шаблон.

Шаблон для импорта учеников в формате «.xls» можно скачать из реестра «Нормативные документы». Там же вы найдете инструкцию по заполнению шаблонов первичной загрузки данных, с подробным описанием как правильно заполнить шаблон.

Импорт шаблон осуществляется через функционал «Импорт пользователей». [Пуск – Администрирование – Импорт - Пользователи] (Рис. 22. Импорт пользователей)

| Импорт пользоват             | <b>елей</b> оценок | <u>Скачать</u> | ×     |
|------------------------------|--------------------|----------------|-------|
| Файл для<br>загрузки:        |                    |                |       |
| э вко тэ сентяоря<br>/ченики |                    | Загрузить О    | тмена |

(Рис. 22. Импорт пользователей)

### 5.2.2. Добавление ученика через реестра «Ученики».

Чтобы создать нового ученика (завести ученика в Системе):

- 1. Нажмите кнопку «Добавить» на панели кнопок.
- 2. Откроется окно (Рис. 23. Ученик: Добавление)

| У | ченик: Добавление                               |         | 07.08.2 | 000                                                  |        |           |   |        | ×   |
|---|-------------------------------------------------|---------|---------|------------------------------------------------------|--------|-----------|---|--------|-----|
|   | Фамилия:<br>Имя:<br>Отчество:<br>Дата рождения: |         |         | Логин:<br>Пароль:<br>Подтверждение:                  |        |           |   |        |     |
|   | Пол:                                            | мужской | ~       | Учреждение:<br>Класс:<br>Дата зачисления<br>в класс: | СОШ 99 |           |   | ×<br>• | ••• |
|   |                                                 |         |         |                                                      |        | Сохранить | 0 | мен    | a   |

Рис. 23. Ученик: Добавление

- 3. Заполните следующие поля:
- Фамилия. Имя. Отчество Поля ввода, обязательные для заполнения;
- Дата рождения Поле календаря, обязательное;
- Пол Выпадающий список, обязательное поле. Указывается пол ученика;
- Логин Поле ввода, обязательное. Логин ученика, с помощью которого он сможет входить в Систему;
- Пароль Поле ввода, обязательное. Пароль ученика. В дальнейшем ученик сможет изменить пароль на более удобный для него в своем портфолио;
- Подтверждение Поле ввода, обязательное. Подтверждение пароля ученика, введенного в поле «Пароль»;
- Учреждение Поле ввода, обязательное. Если на рабочем столе выбрано учреждение, то в данное поле подтягивается текущее учреждение. Если работаете под конкретным учреждением, то по умолчанию отображается ваше учреждение;

- Класс. Поле ввода комбинированное с кнопкой Для вывода списка классов с помощью реестра «Классы», обязательное поле (класс должен принадлежать тому учебному периоду, в который попадает дата начала обучения ученика).
- Дата зачисления в класс Поле дата, обязательное. Вводится дата начала обучения учащегося в текущем учебном году (дата обязательно должна попадать в текущий учебный год);
  - После заполнения всех полей, нажмите кнопку «Сохранить». В реестре «Ученики» появится новая запись. Для отмены создания нового ученика, нажмите кнопку «Отмена».
  - 5. После сохранения данных, в таблице появится новая запись.

**Важно!** Если при добавлении ученика появилось сообщение, что ученик с таким ФИО и датой рождения в системе уже присутствует, не пытайтесь добавить его в систему путем занесения ложных данных. Скорее всего ученика еще не отчислило другое учебное учреждение. Напишите в техническую поддержку.

# 6. Перенос существующих КТП в новый учебный период.

Существует возможность переноса КТП с 2014/2015 учебного периода в 2015/2016. [Пуск – Поурочное планирование – Календарно-тематическое планирование – Календарно-тематический план] (Рис. 24. Календарно-тематическое планирование: Кнопка «Копировать КТП»)

Чтобы скопировать КТП, выделите запись с КТП, который нужно скопировать. Нажмите кнопку «Копировать» на верхней панели кнопок

| алендарно-тематическое планирование                           |                     |                    |                       |          |         |    |  |
|---------------------------------------------------------------|---------------------|--------------------|-----------------------|----------|---------|----|--|
| Наименование                                                  | Предмет             | Преподаватели      | Класс / Группа        | Статус   | Bce     | ~  |  |
| КТП 10 класс                                                  | Информатика         | Волкова Мария Тест | 10 А / Весь класс, 1  | Черновик | 21      | -  |  |
| КТП 5 класс                                                   | Развитие слухового  | Волкова Мария Тест | 5 Б / Весь класс      | Черновик | 33      | 1  |  |
| КТП по алгебре 4А                                             | Алгебра             | Петрова Инга Тест  | 4 А / Весь класс      | Черновик | 0       | 1  |  |
| КТП по биологии 1                                             | Биология            | Дмитриенко Наталь  | 11 Б / Весь класс     | Черновик | 0       | 1  |  |
| КТП по литература                                             | Литература          | Дмитриенко Наталь  | 9 А / Весь класс, 9 Б | Черновик | 25      | 1  |  |
| КТП по литературе                                             | Литература          | Дмитриенко Наталь  | 10 А / Весь класс, 1  | Черновик | 92      | 1  |  |
| КТП по литературе                                             | Литература          | Дмитриенко Наталь  | 11 А / Весь класс, 1  | Черновик | 93      | 1  |  |
| КТП по литературе                                             | Литература          | Дмитриенко Наталь  | 4 А / Весь класс, 4 В | Черновик | 2       | 1- |  |
| КТП по литературе                                             | Литература          | Дмитриенко Наталь  | 5 А / Весь класс, 5 Б | Черновик | 0       |    |  |
| КТП по Литературе                                             | Литература          | Дмитриенко Наталь  | 6 А / Весь класс, 6 Б | Черновик | 0       |    |  |
| КТП по литературе                                             | Литература          | Дмитриенко Наталь  | 7 А / Весь класс, 7 Б | Черновик | 0       | 1  |  |
| КТП по литературе                                             | Литература          | Дмитриенко Наталь  | 8 А / Весь класс, 8 Б | Черновик | 0       |    |  |
| КТП по литературн                                             | Литературное чтение | Зобнина Мария Тест | 2 А / Весь класс, 2 Б | Черновик | 0       |    |  |
| КТП по литературн                                             | Литературное чтение | Зобнина Мария Тест | 3 А / Весь класс, 3 Б | Черновик | 0       | •  |  |
| 🕅 4   Страница 1 из 2   🕨 📲   🥭 Показано записей 1 - 25 из 29 |                     |                    |                       |          |         |    |  |
|                                                               |                     |                    |                       | (        | Закрыты | ь  |  |

Рис. 24. Календарно-тематическое планирование: Кнопка «Копировать КТП»

Откроется окно (*Рис. 24.1. Календарно-тематическое планирование: Кнопка* «Копировать КТП»)

| Копировать КТП       | Дмитриенко Наталья Тест         | × |  |  |  |  |  |
|----------------------|---------------------------------|---|--|--|--|--|--|
| Наименование:        | копия КТП по математике 2 класс |   |  |  |  |  |  |
| Предмет:             | редмет: Математика              |   |  |  |  |  |  |
| Период:              | 2014/2015 уч. год               |   |  |  |  |  |  |
| Преподаватели в КТП  |                                 |   |  |  |  |  |  |
| 🛨 Добавить 🛞 Удалить |                                 |   |  |  |  |  |  |
| Ф.И.О. 🔺             |                                 |   |  |  |  |  |  |
| Громова Елена Т      | Громова Елена Тест              |   |  |  |  |  |  |
| Зобнина Мария Тест   |                                 |   |  |  |  |  |  |
|                      |                                 |   |  |  |  |  |  |
|                      |                                 |   |  |  |  |  |  |
|                      |                                 | 1 |  |  |  |  |  |
| Группы в КТП         |                                 |   |  |  |  |  |  |
| 🔹 Добавить 🛞 Удалить |                                 |   |  |  |  |  |  |
| Класс / Классы       | Наименование группы             |   |  |  |  |  |  |
| 2 A                  | Весь класс                      |   |  |  |  |  |  |
| 2Б                   | Весь класс                      |   |  |  |  |  |  |
|                      |                                 |   |  |  |  |  |  |
|                      |                                 |   |  |  |  |  |  |
|                      |                                 |   |  |  |  |  |  |
| L                    |                                 |   |  |  |  |  |  |
|                      | Сохранить Отмена                |   |  |  |  |  |  |

Рис. 24.1. Календарно-тематическое планирование: Кнопка «Копировать КТП»

- В поле «Название» автоматически появится наименование копируемого КТП со словом «Копия» в начале наименования;
- В поле «Предмет» автоматически заполнено Системой и не доступно для редактирования;
- В поле «Период обучения» **укажите 2015/2016 период обучения**, на который будет скопирован КТП: нажмите кнопку , появится выпадающий список с периодами обучения. Выберите период обучения (выделите запись левой кнопкой мыши), нажмите кнопку «Выбрать».
- Преподаватели в КТП добавьте преподавателей, которые будут обучать учеников по копируемому КТП. Нажмите на кнопку «Добавить», откроется окно «Сотрудники». В этом окне уже будут указаны преподаватели, которые добавлены к указанному предмету в справочнике «Предметы» на вкладке «Преподаватели».

- Группы в КТП добавьте группы, которые будут обучаться по копируемому КТП или класс целиком.
- Нажмите кнопку «Сохранить» для копирования КТП.
- После проделанных действий появится информационное сообщение об успешно скопированном КТП

| ×                |  |  |  |  |
|------------------|--|--|--|--|
| КТП скопировано! |  |  |  |  |
|                  |  |  |  |  |
|                  |  |  |  |  |

Рис. 24.2. Информационное сообщение

Новое КТП с указанными параметрами скопируется в 2015/2016 учебный период.